# ПОСІБНИК КОРИСТУВАЧА ПРОГРАМНОГО ЗАБЕЗПЕЧЕННЯ ДЛЯ ДИЛЕРА

Будь ласка, перед початком роботи з системою уважно ознайомтеся з керівництвом користувача. Наша компанія прагне надати ефективний і простий у використанні інтерфейс веб-трекінгу. Цей посібник користувача містить інформацію, необхідну для ефективної роботи з системою та використання її функцій.

Від імені керівництва та співробітників ми бажаємо вам успішного відстеження!

## **1. 3MICT**

| 1. Зміст                                                                     | 01 |
|------------------------------------------------------------------------------|----|
| 2. Огляд сторінки відстеження                                                | 02 |
| 2.1. Активація активу                                                        | 05 |
| 2.2. Повідомлення про встановлення                                           | 07 |
| 3. Огляд сторінки Дашборда                                                   | 08 |
| 4. Огляд сторінки CCTV плеєра                                                | 09 |
| 5. Огляд загального меню                                                     | 09 |
| 5.1. Створення алярм-повідомлень                                             | 10 |
| 5.2. Створення / редагування субкористувачів                                 | 12 |
| 5.3. Поповнення кредитів                                                     | 13 |
| 5.4. Створення / редагування геозон                                          | 14 |
| 5.5. Створення / редагування водіїв і призначення ID-мітки (функція iButton) | 16 |
| 5.6. Редагувати інформацію про свій профіль                                  | 17 |
| 5.7. Підтримка                                                               | 18 |
| 5.8. Інтервали обслуговування                                                | 18 |
| 6. Огляд звітів                                                              | 20 |
| 6.1. Створення нового звіту                                                  | 21 |
| 6.2. Створення нового автоматизованого звіту                                 | 23 |
| 6.3. Створення податкового звіту про додаткові пільги                        | 25 |
| 6.4. Створення Автоматичного податкового звіту про додаткові пільги          | 27 |

# 2. ОГЛЯД СТОРІНКИ ВІДСТЕЖЕННЯ

На цьому екрані ви можете переглянути список ваших активів, відобразити їхнє становище на карті в режимі реального часу, а також скористатися додатковими функціями: активація активів, перегляд/редагування даних активів, створення/редагування груп активів, перегляд останніх отриманих сигналів тривоги та інше.

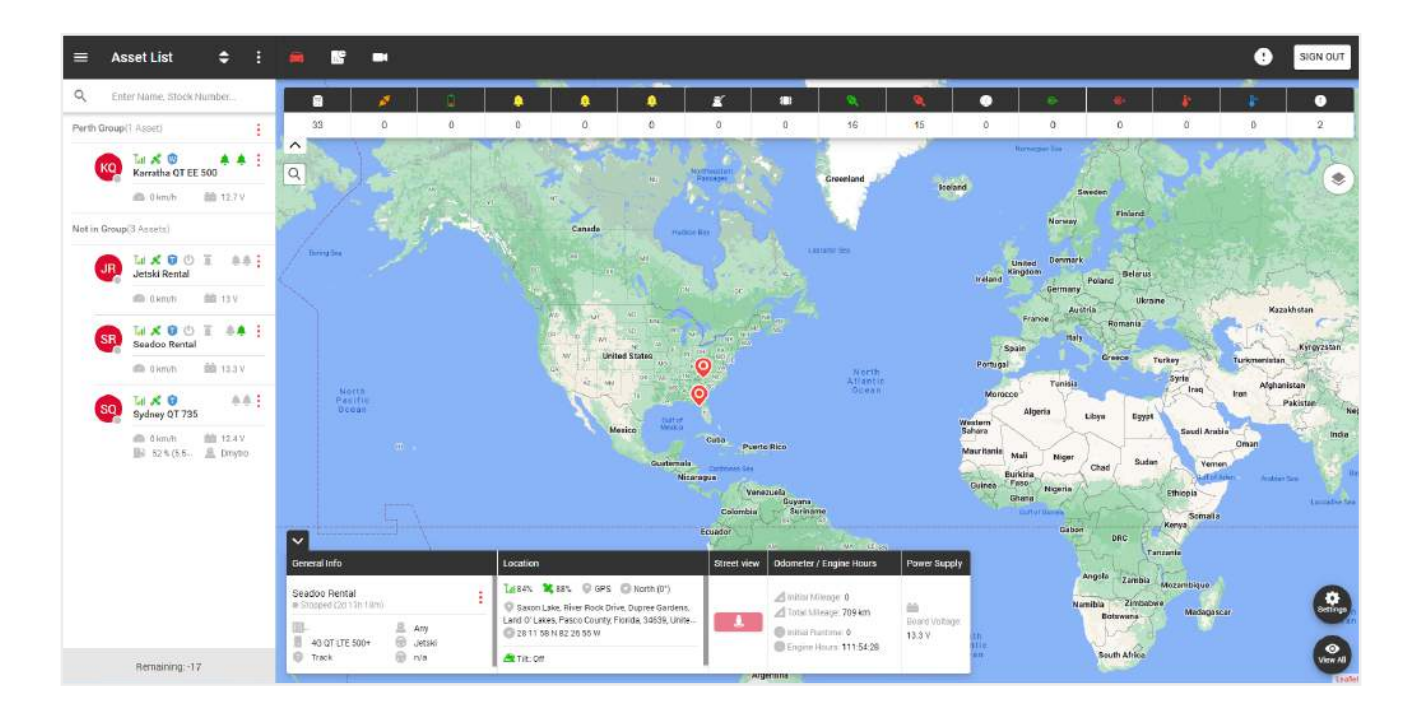

У лівій частині сторінки відстеження знаходиться список ваших груп і активів.

У верхній частині знаходиться:

- Загальне меню, -
- Заголовок поточної сторінки, -
- Фільтр відображення списку активів, ·
- Додаткове меню. -

У загальному списку ми бачимо назви груп та активів які належать до групи. Щоб додати нову групу, натисніть на додаткове меню.

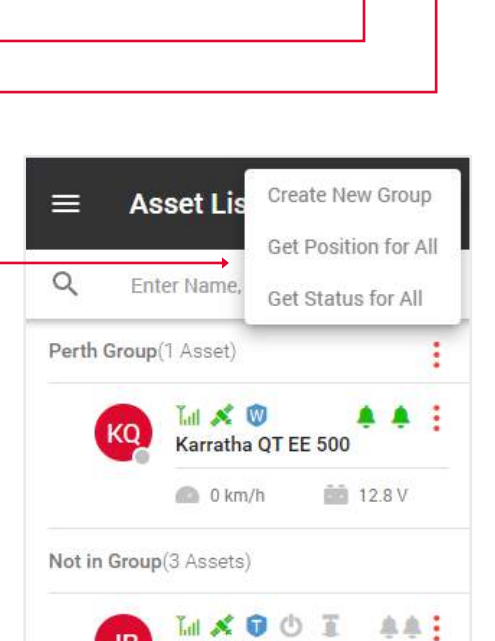

Asset List

¢

Щоб відредагувати групу, натисніть на іконку меню групи.

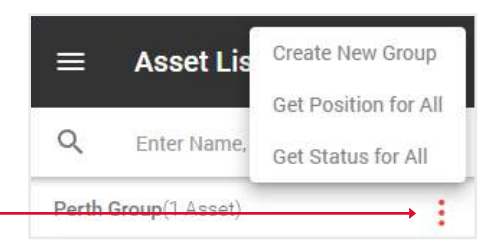

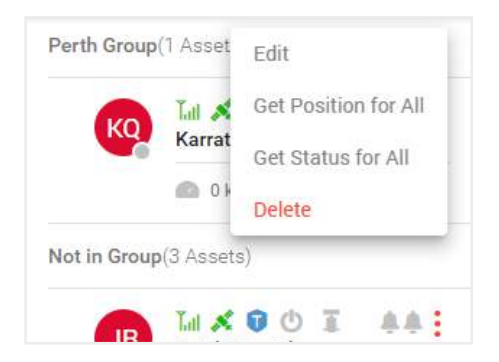

|    | ≡        | Asset List        | <b>÷</b> :        |
|----|----------|-------------------|-------------------|
|    | Q        | Enter Name, Stock | Number            |
|    | Perth G  | roup(1 Asset)     | :                 |
|    | e        | Karratha QT E     | A A :             |
|    |          | 🗋 💿 0 km/h        | 📫 13 V            |
| :  | Not in ( | Group(3 Assets)   |                   |
|    | (        | JR Jatski Renta   |                   |
|    |          | 🙆 0 km/h          | 💼 13.9 V          |
|    |          | SR Sandag Pant    | Edit              |
|    |          | Seauoo kenta      | Activate          |
|    |          | 🕋 0 km/h          | Alarm             |
|    |          |                   | Install Notice    |
|    |          | SQ Sydney OT 73   | Playback          |
| i, |          | Sydney Q1 / C     | Position          |
|    |          | 0 km/h            | Status            |
|    |          | 60 % (4.8         | Tracking Interval |
|    |          |                   | Immobilise        |
|    |          |                   | Geolock           |
|    |          |                   |                   |

У списку активів ви можете переглянути цю інформацію:

- Кружечок у правому нижньому куті вказує на статус активу: сірий зупинився, зелений рухається.
- Значки сигналу та супутників вказують на рівень сигналу: сірий - відсутній, червоний - поганий, зелений - хороший. —
- Синій значок щита вказує на план обслуговування:
- L loc8, P Qprotect, T track, W watch.

Порожній щит означає, що актив не активований.

- Для водних активів є додаткові параметри, берегова потужність і трюмний насос.
- Значки дзвоників вказують на стан входу 1 і входу 2:
- сірий вимкнено, зелений увімкнено.
- Під назвою відображаються поточні показники швидкості, палива, напруги і т.д., в залежності від типу пристрою.

Меню Активу містить наступні функції:

- Редагування редагування інформації про актив,
- Активація активація пристрою,
- Алярми налаштування алярм-повідомлень,
- Повідомлення про встановлення звіт про встановлення девайса,
- Плейбек відтворення маршруту,
- Позиція поточне місце розташування,
- Статус інформація про ваш актив,
- Інтервали відстеження оновлення інфо про відстеження через проміжки часу,

У правій частині сторінки відстеження знаходиться карта.

Вгорі знаходяться

- Кнопка виходу,
- Сповіщення,
- Перехід між сторінками відстеження, Дашбордом та CCTV плеєром. -

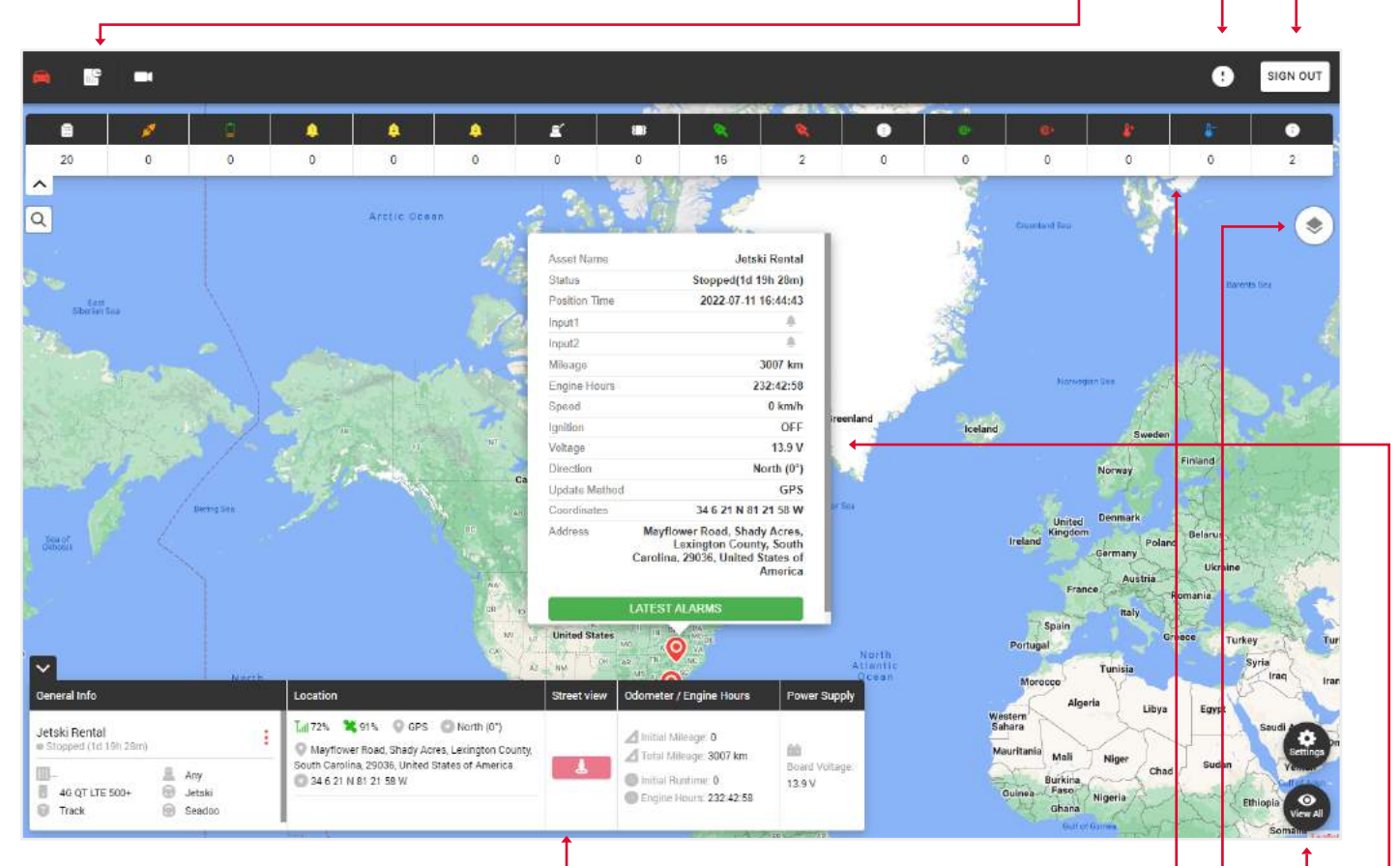

Внизу знаходиться віджет із загальною інформацією про актив.

# Зверніть увагу: для того, щоб інформація відобразилася у віджеті, необхідно натиснути на потрібний актив у лівій частині списку активів.

У верхній частині карти відображаються типи алярмів і кількість разів, коли вони спрацьовували.

У правому верхньому куті є іконка зміни карти:

- Стандартна карта,
- Супутникова карта,
- Карта OpenStreet.

Тут ви можете ввімкнути сітку та морські мітки.

Кнопка налаштувань показує створені геозони, а також дозволяє переглядати всі масштаби карти до тих пір, поки не будуть відображені всі мітки активів.

Коли ви натиснете на позначку активу, ви побачите допоміжне вікно з інформацією про стан активу і кнопкою останніх тривог.

# 2.1 АКТИВАЦІЯ АКТИВІВ

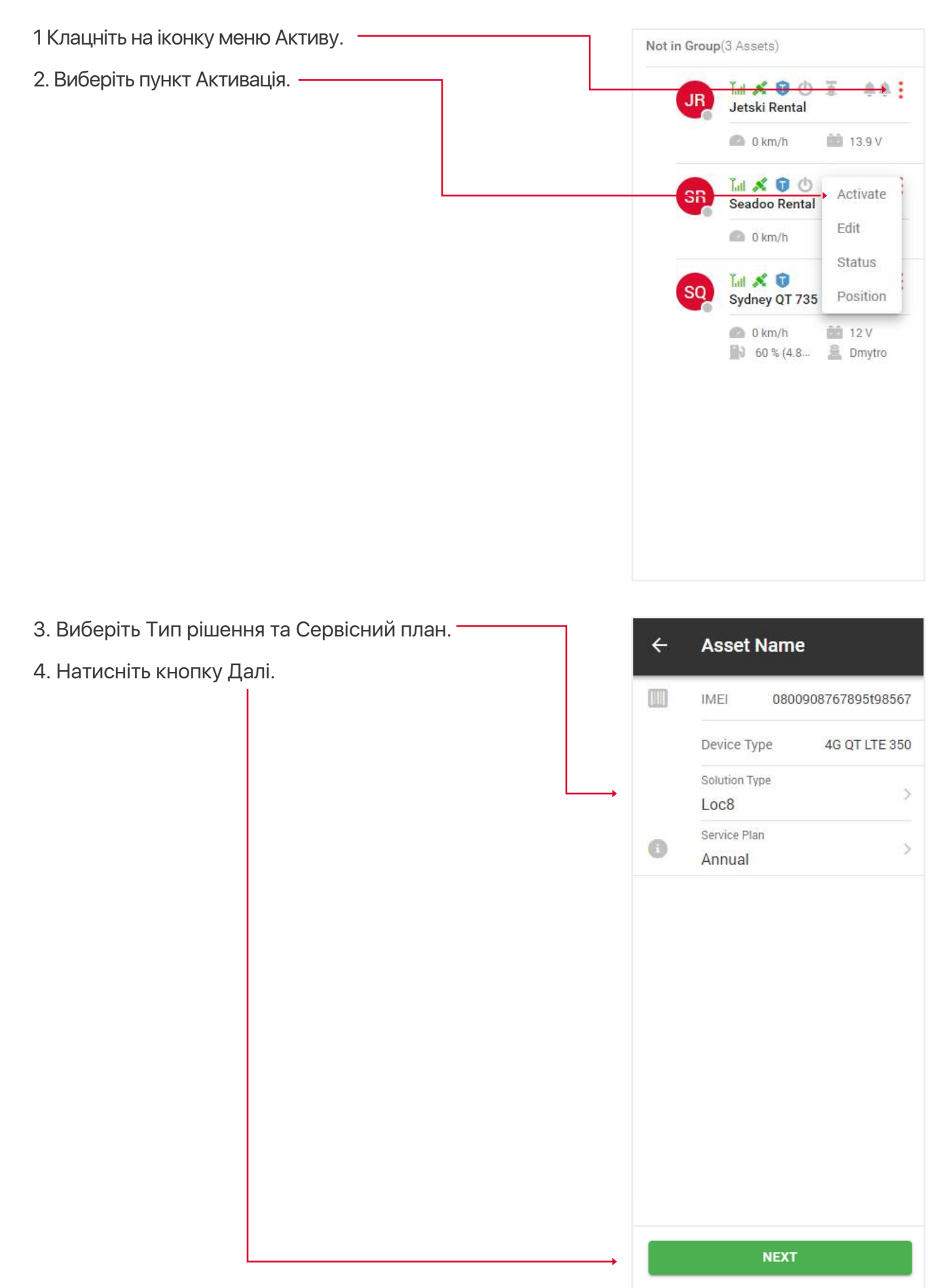

Якщо це існуючий користувач, введіть його електронну пошту і натисніть кнопку Підтвердити, якщо новий, то натисніть кнопку Новий клієнт.

|        | ACTIVATION                                                                                                   | 22             |
|--------|----------------------------------------------------------------------------------------------------|----------------|
|        | Please, enter client Email address or Login Name.<br>For new customers, please select New Customer tab below |                |
| SAL CO | Email / Login Name:                                                                                          |                |
|        |                                                                                                    | and the second |

Заповніть форму реєстрації/активації, що з'явилася.

| ,,                                                                                                    | REGISTRATION<br>(*- fails are required) |                |                       |                     |             | 2                                                                                                    |
|----------------------------------------------------------------------------------------------------|-----------------------------------------|----------------|-----------------------|---------------------|-------------|----------------------------------------------------------------------------------------------------|
|                                                                                                    | PURCHASED                               | FROM           |                       |                     |             |                                                                                                    |
|                                                                                                    | Dealer Name*                            |                |                       |                     |             |                                                                                                    |
|                                                                                                    | PERSONAL                                |                |                       |                     |             | and the second second                                                                                           |
| the second second second second second second second second second second second second second second second s | Account Name                            | *              |                       |                     |             |                                                                                                    |
|                                                                                                    | First Name*                             |                |                       | Last Name*          |             |                                                                                                    |
|                                                                                                    |                                         |                |                       |                     |             |                                                                                                    |
| The second                                                                                                    |                                         |                |                       |                     |             |                                                                                                    |
|                                                                                                    | Login Name*                             |                |                       | Clients Email*      |             |                                                                                                    |
|                                                                                                    |                                         |                |                       |                     |             |                                                                                                    |
| CT.4                                                                                                    |                                         |                |                       |                     |             |                                                                                                    |
| and the second second                                                                                          | ASSET                                   |                |                       |                     |             |                                                                                                    |
|                                                                                                    | IMEI (recorded or                       | n device)*     |                       |                     |             |                                                                                                    |
|                                                                                                    |                                         |                |                       |                     |             |                                                                                                    |
|                                                                                                    | Registration*                           |                |                       | Asset Name*         |             |                                                                                                    |
|                                                                                                    |                                         |                |                       |                     |             |                                                                                                    |
|                                                                                                    | Asset Type*                             | 4              |                       | e = 3               | *           |                                                                                                    |
|                                                                                                    | R. 15                                   | ź              | H <sup>4</sup> 0-0    | ?                   |             |                                                                                                    |
|                                                                                                    | A failure                               |                | and all the           | Calant              | Manage      |                                                                                                    |
| 3 80 1 1 1 1 1 1                                                                                               | Make                                    |                | ouer                  | Color-              | rear        |                                                                                                    |
| and the second                                                                                                 | Solution Type /                         | May Solution 7 | Ungo I*               | Service Plan*       |             | The second second second second second second second second second second second second second second second se |
|                                                                                                    | - Select Siller                         | chure -        | -                     | Scient Barree Pa    |             | and the second second                                                                                           |
|                                                                                                    | Fitment Option                          | is             |                       | Installation Locati | on <b>O</b> |                                                                                                    |
|                                                                                                    |                                         |                |                       |                     |             | Man -                                                                                                    |
| A ALA                                                                                                    | OTHER ASSE                              | T DETAILS      |                       |                     |             |                                                                                                    |
| A B                                                                                                    | Initial Mileage (                       | (im)           |                       | Initial Engine Hou  | 's (h)      |                                                                                                    |
|                                                                                                    | Notes                                   |                |                       |                     |             |                                                                                                    |
| Con Con                                                                                                    |                                         |                |                       |                     |             |                                                                                                    |
| and a start of the                                                                                             | Has the device                          | been installe  | d and the asset curre | antily has power?   |             |                                                                                                    |
|                                                                                                    | 🔿 No 🥝                                  | Yes            |                       |                     |             |                                                                                                    |
|                                                                                                    |                                         |                |                       |                     |             |                                                                                                    |

Після цього ви і ваш користувач отримаєте активаційний лист із детальною інфо.

## 2.2. ПОВІДОМЛЕННЯ ПРО ВСТАНОВЛЕННЯ

1 Клацніть на іконку меню Активу.

2. Виберіть пункт Повідомлення про встановлення.

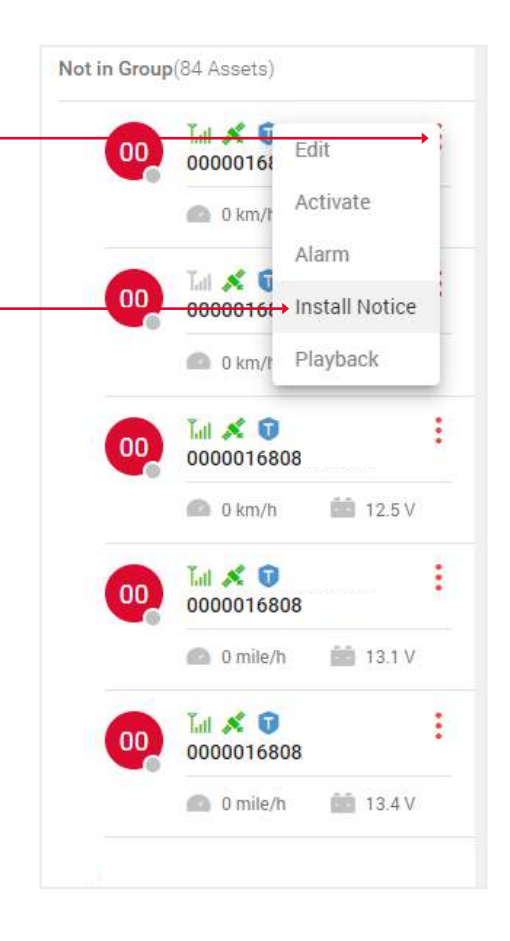

3. Заповніть форму Повідомлення про встановлення, що з'явилася.

|                | ASSET                          |                       | - All                     |
|----------------|--------------------------------|-----------------------|---------------------------|
|                | IMEI (recorded on device)*     | Installer ID / Name   |                           |
|                | 0000016808241589               | -Select Installer - V |                           |
|                | Stock Number / Asset Name*     | Upload Photo          | Contraction of the second |
| A State of the | VIN Number*                    | _                     |                           |
|                | JYAVN05E0PA015917              |                       | 12000                     |
|                | Lot @                          |                       | CASE                      |
| C I I I I      | - Select Lot or group - 🗸 🗸 🗸  |                       | 1                         |
|                | Asset Condition                |                       | 1 Con Ala                 |
|                | - Select Asset Condition - 🗸 🗸 | UPLOAD PHOTO          | 1.0.9                     |
|                | Asset Type *                   |                       |                           |
|                |                                |                       | AL-                       |
|                | Make Model                     | Color Year            | AF-                       |
|                |                                |                       | CUL E                     |
| 141 14         | Installation Location          |                       | -                         |
|                |                                |                       |                           |
| AL             | Note                           |                       |                           |
|                |                                |                       |                           |
|                |                                |                       |                           |
|                |                                |                       |                           |
|                | SUBMIT                         |                       | TELE                      |

# 3. ОГЛЯД ДАШБОРД СТОРІНКИ

Сторінка дашборда з'являється під час входу в обліковий запис, але ви також можете відкрити її, натиснувши на іконку Дашборда, що розташована над картою.

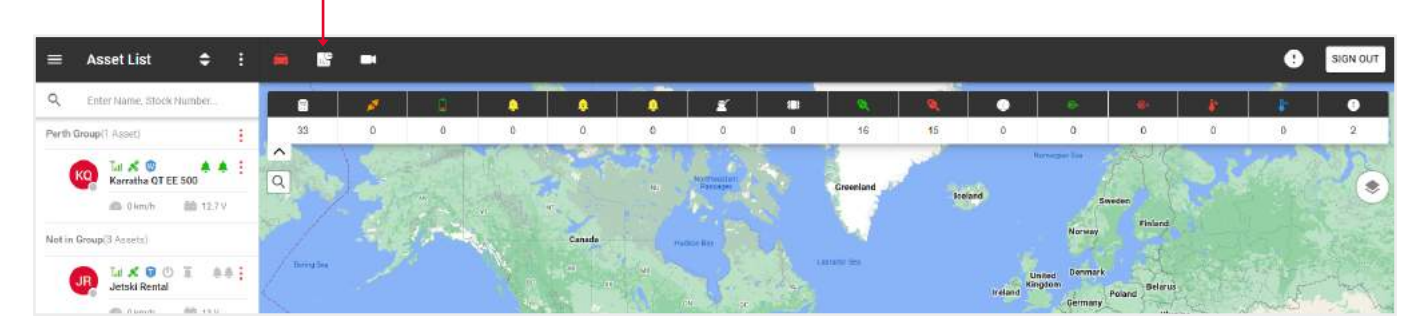

У верхній частині ви знайдете інформацію про:

- Інвентар пристроїв кількість встановлених, деактивованих і тих, що зберігаються на балансі пристроїв. Натисніть на елементи для отримання більш детальної інформації.
- Статус пристрою кількість пристроїв у геозонах і за їхніми межами. Для отримання детальнішої інформації клацніть на елементах У лоті, Поза лотом або Всього.
- Різні звіти кількість отриманих звітів.
- Продані пристрої кількість проданих активів. Для отримання детальнішої інформації клацніть по елементах На цьому тижні, У цьому місяці або 3 початку року.

Внизу знаходиться карта і таблиця з такими даними: карта (натисніть на значок, щоб відобразити відповідний актив на карті праворуч від таблиці), назва активу, стоковий номер, напруга, час стоянки, загальний пробіг, загальна кількість мотогодин.

# 4. ОГЛЯД СТОРІНКИ ССТУ ПЛЕЄРА

Щоб відкрити сторінку ССТV плеєра, натисніть на Іконку камери у верхній частині.

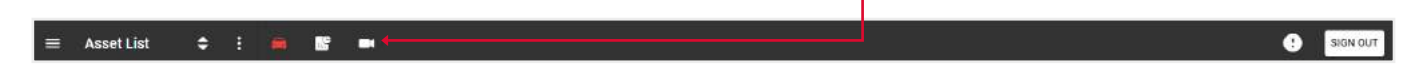

З лівого боку розташована панель, на якій відображаються ваші Активи, що мають камеру.

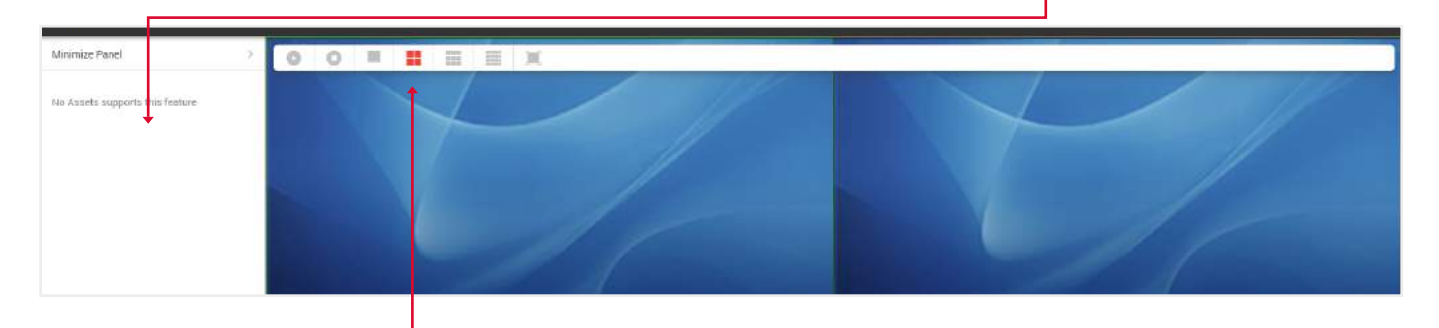

Над дисплеєм камери розташовані Кнопки ввімкнення і зупинки відео, відображення 1,4,9 або всіх доступних камер, а також опція повноекранного відображення відео.

# 5. ОГЛЯД ГОЛОВНОГО МЕНЮ

Щоб відкрити Загальне меню, натисніть на іконку у верхній лівій частині сторінки відстеження. — Asset List

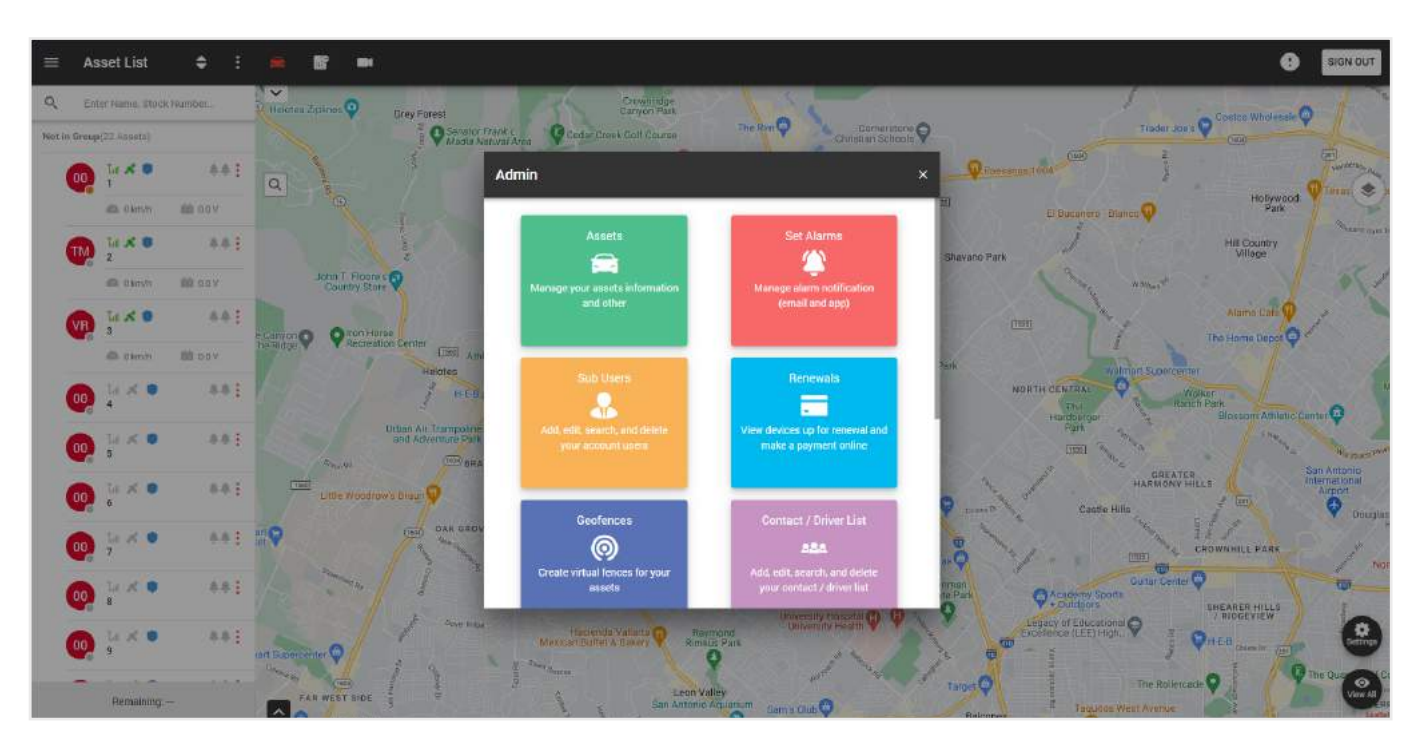

٥

У цьому спливаючому вікні ви можете виконувати такі функції:

- Активи управління інформацією про ваші активи та інше.
- Встановлення алярмів управління повідомленнями про алярми.
- Субкористувачі управління користувачами вашого облікового запису.
- Продовження перегляд пристроїв, що підлягають продовженню, і оплата онлайн.
- Геозони створення віртуальних зон для ваших активів.
- Список контактів / водіїв управління контактами / водіями.
- Налаштування редагування інформації про ваш профіль.
- Підтримка допомога у вирішенні будь-яких проблем і питань.
- Звіти планування і запуск звітів для обраних активів.
- Інтервали обслуговування управління інтервалами обслуговування.

#### 5.1. СТВОРЕННЯ АЛЯРМ-ПОВІДОМЛЕНЬ

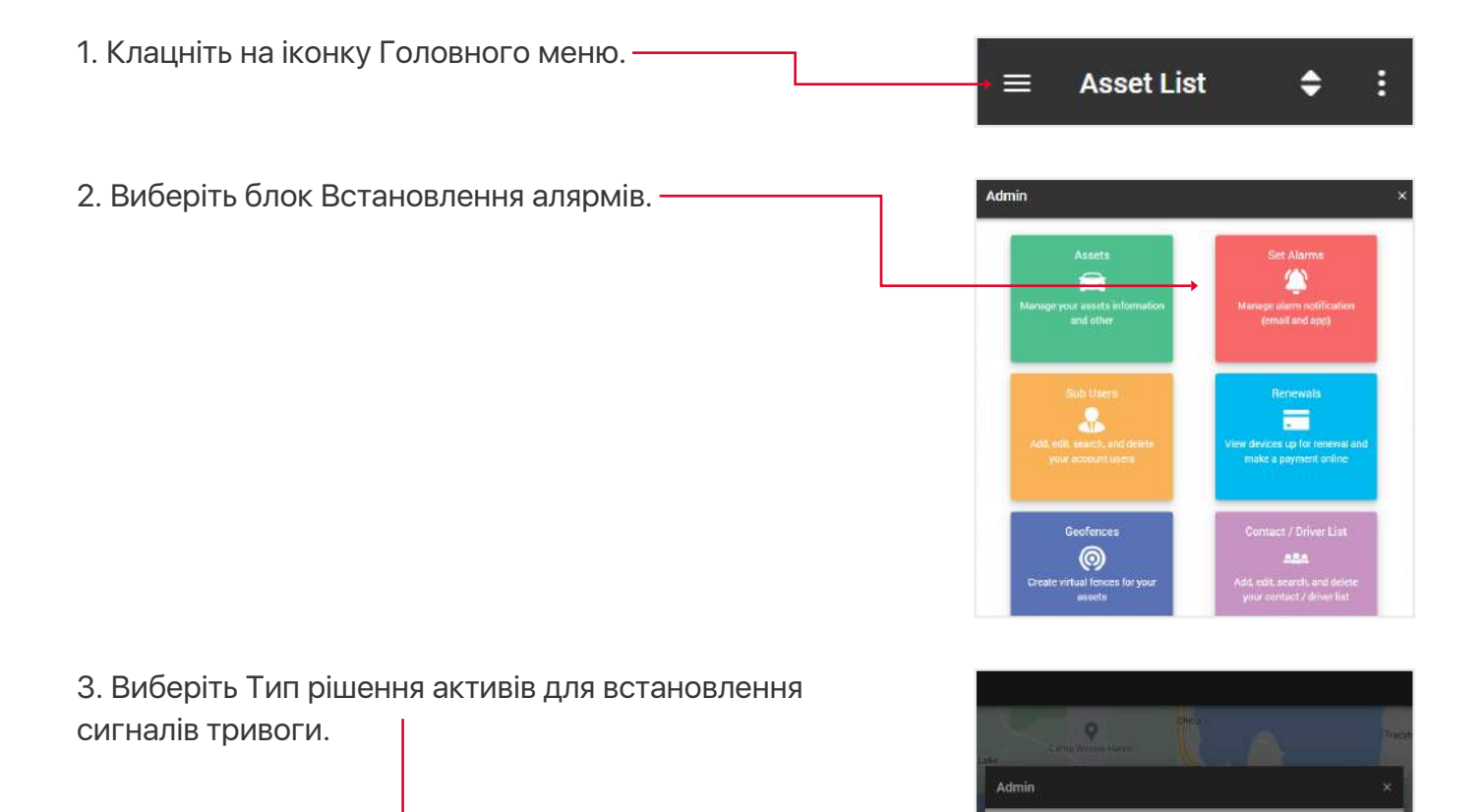

Set Alarms

0

Track

CANCEL NEXT

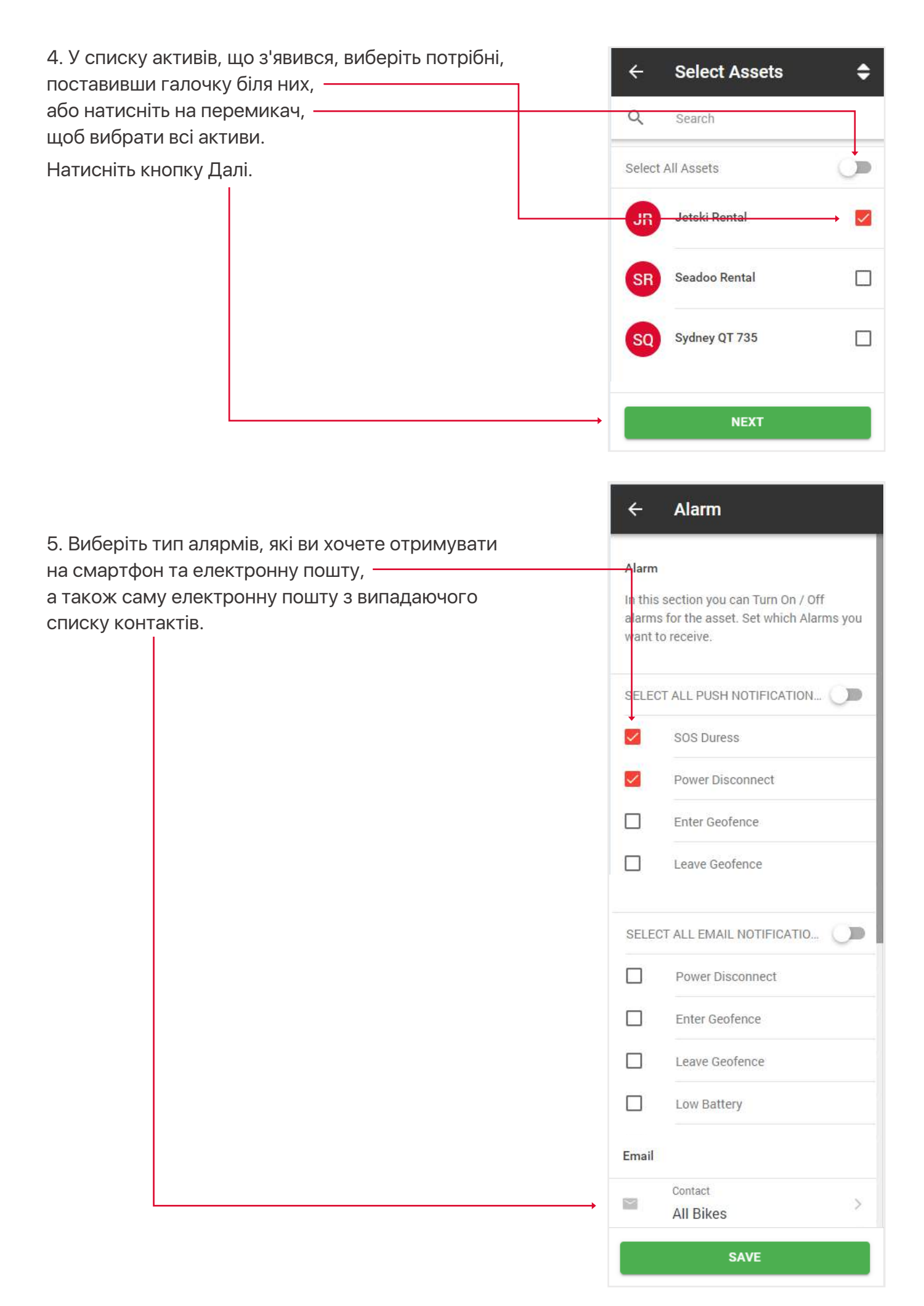

## 5.2. СТВОРЕННЯ / РЕДАГУВАННЯ СУБКОРИСТУВАЧІВ

Можна створити субкористувачів, щоб різні логіни могли бачити різні активи, водночас головний обліковий запис матиме повну можливість керувати цими користувачами, а також переглядати всі дані щодо їхніх активів. Ці користувачі також використовуються під час призначення водія на актив.

| 1. Клацніть на іконку Головного меню. ———                                                                      |            | * =                                                                                                    | Asset List                                                                                                    | \$                                                                                                    | :         |
|----------------------------------------------------------------------------------------------------|------------|----------------------------------------------------------------------------------------------------|----------------------------------------------------------------------------------------------------|----------------------------------------------------------------------------------------------------|-----------|
| 2. Виберіть блок Субкористувачі.                                                                               |            | Admin<br>Manage yo<br>Addi editi<br>your<br>Create vit                                                                                                    | Aserts<br>Free sector and other<br>The Users<br>Sector and deleter<br>account users<br>Sectorences<br>Sectorences<br>Sectorences<br>Sectorences<br>Sectorences<br>Sectorences<br>Sectorences                                                                                                    | Set Alarma<br>Manage alarm notificatio<br>(email and app)<br>Renewala<br>Contact / Driver Liat<br>Contact / Driver Liat<br>Billa<br>Add, ettit, amrth, and deer<br>pur contact / driver liat | n<br>and  |
| 3 Відкриється розділ із вашими субкористувача<br>можете редагувати їхні дані, видаляти<br>або створювати нові. | ами, де ви | <ul> <li></li> <li></li> &lt;</ul> | Users<br>Search<br>Controller<br>ALL BIKES<br>all@bilkes01<br>all@bilkes01<br>all@bilkes01<br>all@bilkes01<br>cosvor<br>cosvor | om<br>Edit<br>Delet<br>1@gman.com<br>r@sinopacific<br>DS.<br>trakglobal.com<br>CK ACCESS                                                                                                    | e<br>iukr |

4. Крім стандартних полів при створенні/редагуванні субкористувача, ключове значення мають поля Роль і Авторизувати актив.

Роль визначає, які функції будуть доступні користувачеві при вході в систему. Нижче наведено пояснення ролей:

• Перегляд - може переглядати тільки відстеження в реальному часі, без плебейбеку, редагування активів, звітів,

• Водій - те саме, що й перегляд,

• Стандартна роль - може переглядати в реальному часі, створювати плейбеки, перевіряти звіти і т.д., але не може змінювати активи,

• Контролер - може переглядати наживо, створювати плейбеки, перевіряти звіти тощо.

Поле Авторизувати актив - вкажіть, до яких активыв має доступ цей субкористувач.

| ÷                                   | Create New User                                                                                        |             |
|-------------------------------------|----------------------------------------------------------------------------------------------------|-------------|
| •                                   | First Name<br>First Name                                                                               |             |
|                                     | Last Name<br>Last Name                                                                                 |             |
| $\mathbf{>}$                        | E-mail<br>E-mail                                                                                       |             |
|                                     | Login Name / Email<br>Login Name / Email                                                               |             |
| 6                                   | Password<br>Password                                                                                   |             |
|                                     | Mcbile Number(optional)<br>Enter mobile number                                                         |             |
| G                                   | Phone Number(optional)<br>Enter phone number                                                           |             |
|                                     | Role Type<br>Controller                                                                                | >           |
| Autho<br>In this<br>asset<br>to the | rise an Asset(s)<br>section, you provide access to<br>or a list of assets that will be vis<br>sub user | an<br>sible |
| •                                   | Assets                                                                                                 | >           |
|                                     | Select all by default                                                                                  | C           |
| 6                                   | SAVE                                                                                                   |             |

## 5.3. ПОПОВНЕННЯ КРЕДИТІВ

- 1. Відкрийте загальне меню.
- 2. Виберіть блок Продовження.

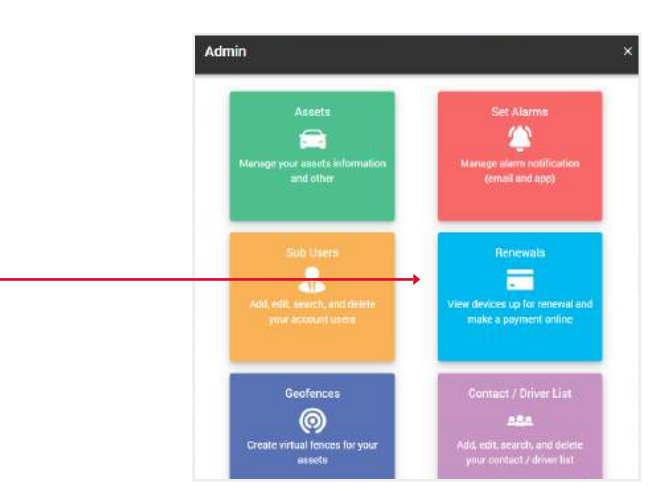

3. Виберіть бажану кількість поповнюваних кредитів і натисніть кнопку Купити зараз. Ви перейдете на сайт PayPal.

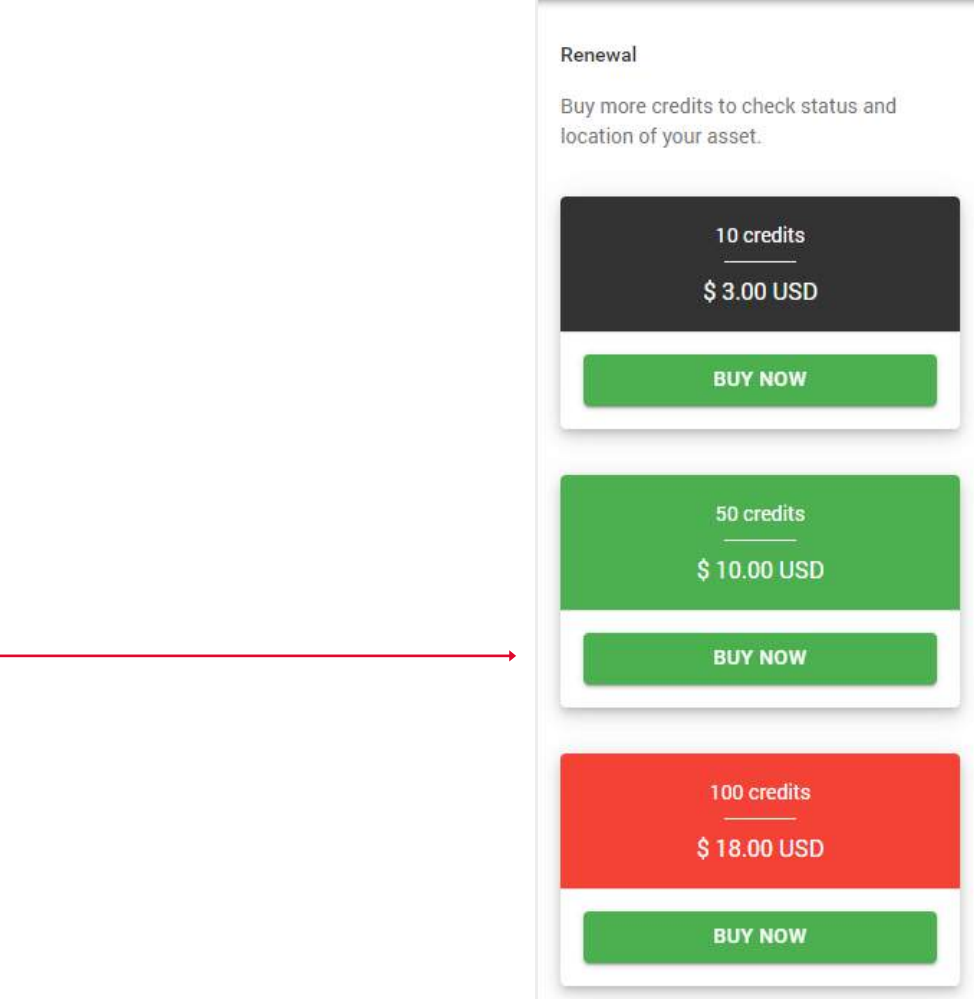

4

**Recharge Credits** 

# 5.4. СТВОРЕННЯ / РЕДАГУВАННЯ ГЕОЗОН

Геозони - це область, яка налаштована на створення алярм-повідомлень у разі входу або виходу активу з локації, на смартфон або імейл.

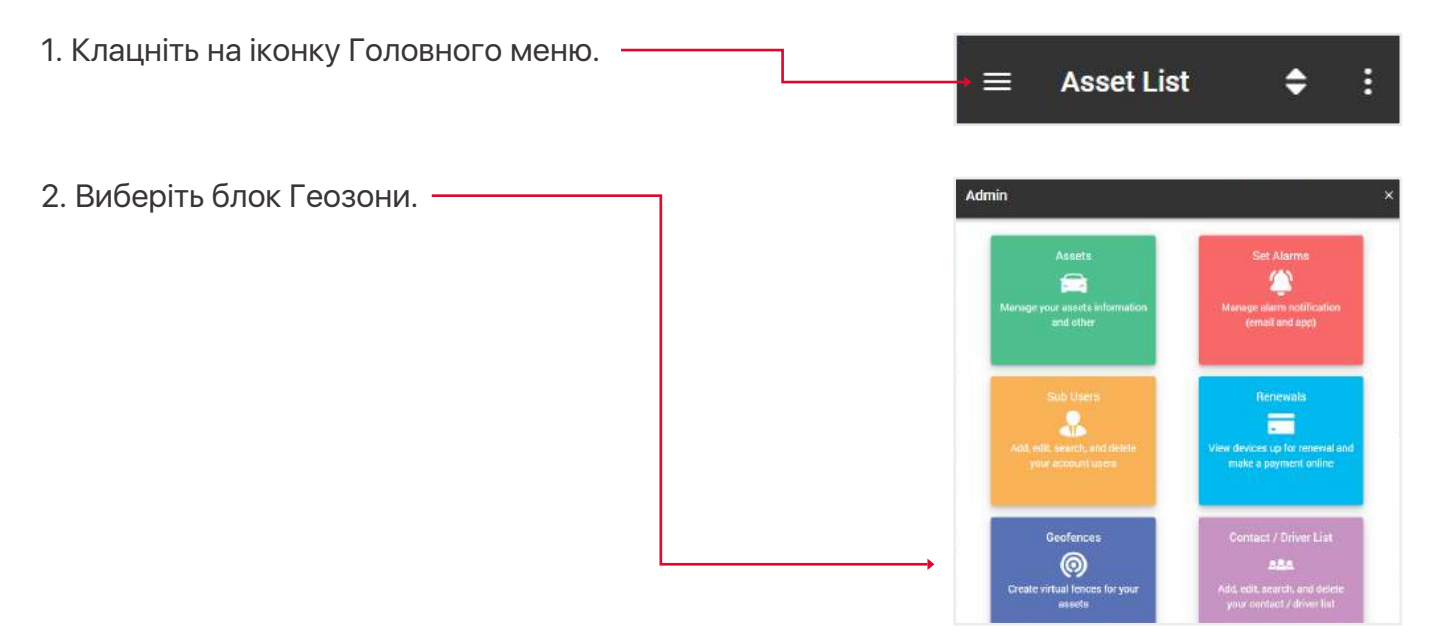

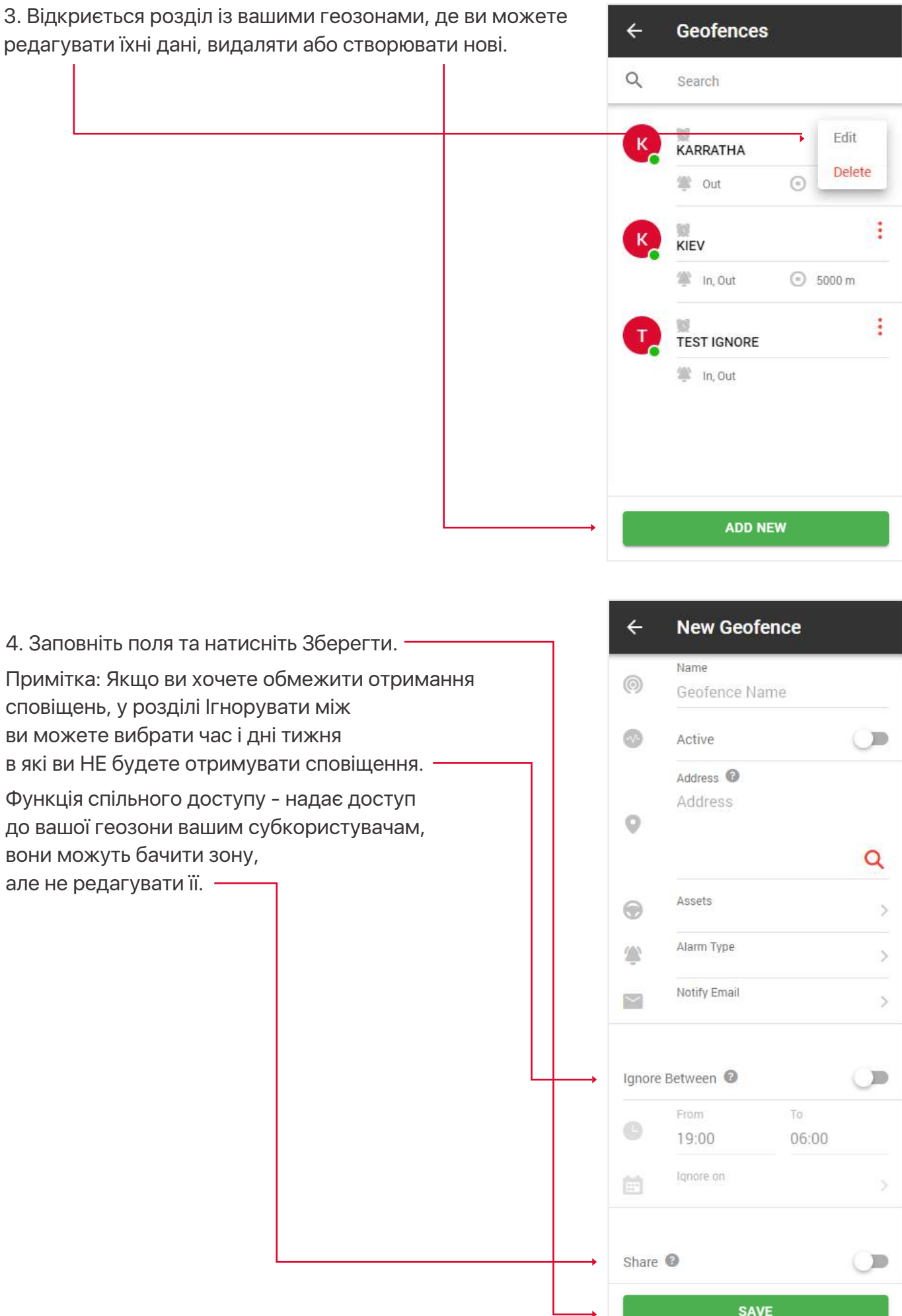

Функція спільного доступу - надає доступ до вашої геозони вашим субкористувачам, вони можуть бачити зону, але не редагувати її. -

#### 5.5. СТВОРЕННЯ / РЕДАГУВАННЯ ВОДІЇВ ТА ІD-ТЕГУ (ФУНКЦІЯ IBUTTON)

Створення списку водіїв та присвоєння їм ідентифікатора для використання функції iButton.

- 1. Відкрийте Головне меню.
- 2. Виберіть блок Контакти/Список водіїв.

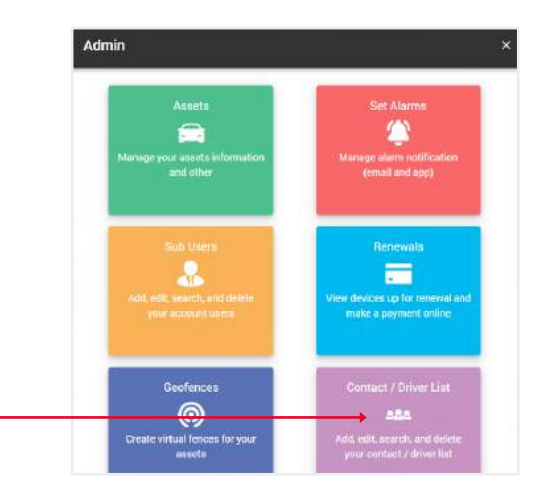

 Перед вами відкриється розділ із вашими контактами, де ви зможете редагувати їхні дані, видаляти або створювати нові.

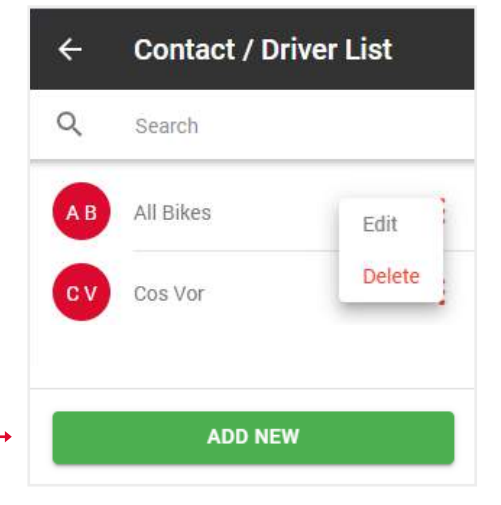

4. Введіть Сімейний ID (це 2 верхні ліві цифри над Серійним ID), Серійний ID - це основний 12-значний номер, Контрольні цифри (це 2 цифри зверху праворуч над Серійний номером).

5. Заповніть решту форми та натисніть "Зберегти".

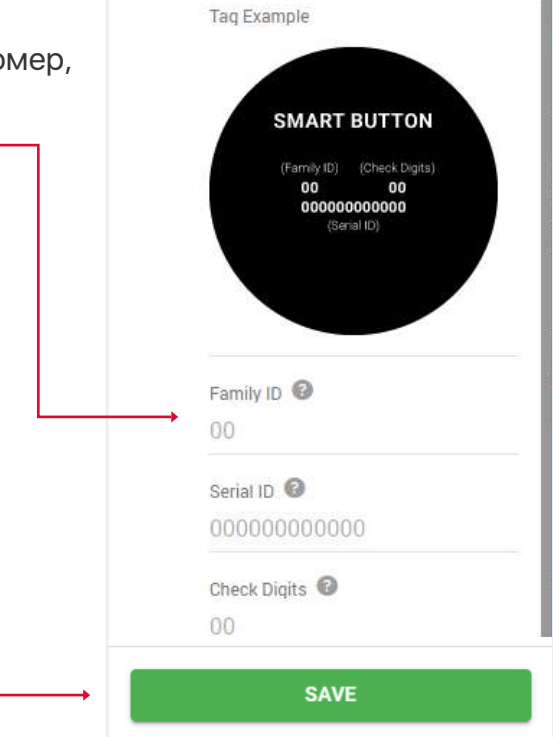

# 5.6. РЕДАГУВАННЯ ІНФОРМАЦІЇ ПРО СВІЙ ПРОФІЛЬ

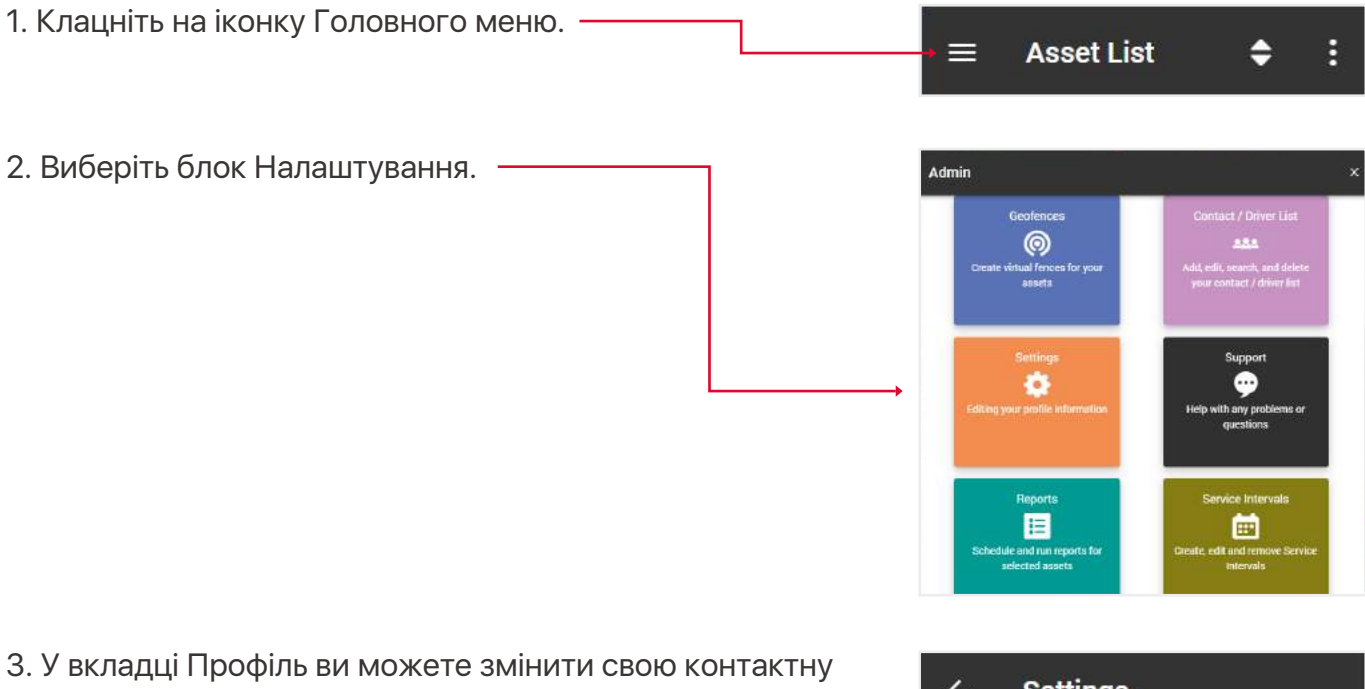

інформацію. 4. У вкладці Пароль ви можете змінити свій пароль.

| ÷           | Settings                 |   |
|-------------|--------------------------|---|
|             | 🔺 🔒 🔒                    |   |
| F           | PROFILE PASSWORD         |   |
| 0           | First Name               |   |
|             | QUIKTRAK                 |   |
|             | Last Name                |   |
|             | Demos.                   |   |
| 10000       | E-mail                   |   |
| $\sim$      | sales@quiktrakglobal.com |   |
| _           | Phone Number             |   |
| A. 1        | 1300885461               |   |
|             | Address                  |   |
| Q           | 13a Kingsall Road        |   |
|             | Country                  |   |
|             | 13a Kingsall Road        |   |
|             | Time Zone                |   |
|             | (UTC+08:00) Perth        | > |
|             | City / Town              |   |
|             | Attadale                 |   |
|             | State / Province         |   |
|             | WA                       |   |
|             | Zip / Postal Code        |   |
|             | 6156                     |   |
|             |                          |   |
| estadora da | 1220/11295               |   |

### 5.7. ПІДТРИМКА

Якщо у вас виникли проблеми з вашим активом, залиште запит до нашого центру підтримки і наші фахівці зв'яжуться з вами найближчим часом.

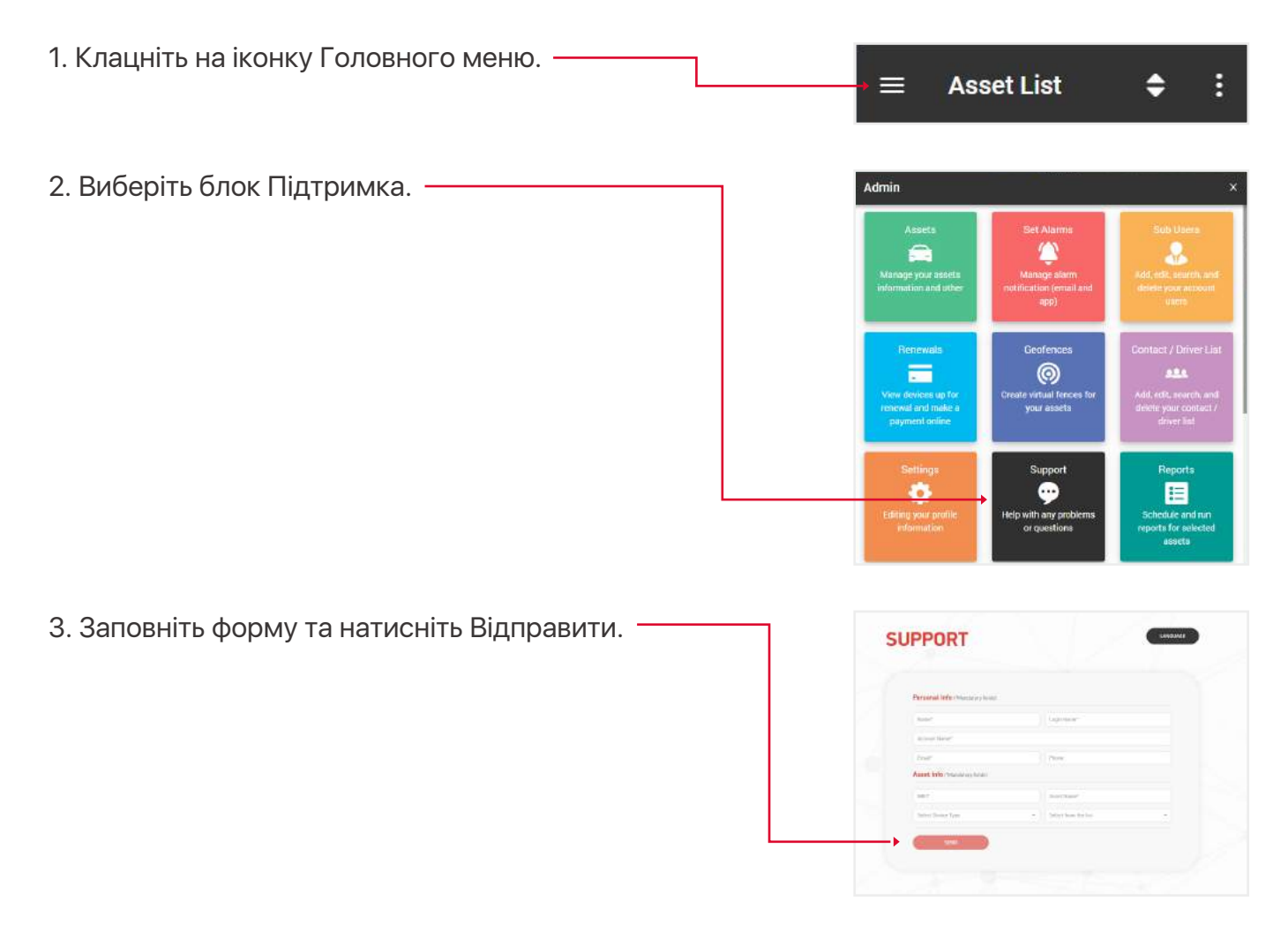

#### 5.8. ІНТЕРВАЛИ ОБСЛУГОВУВАННЯ

Це нагадування про такі події, як: заміна шин, перевірка двигуна, продовження реєстрації та страхування тощо.

- 1. Відкрийте Головне меню.
- 2. Виберіть блок Інтервали обслуговування.

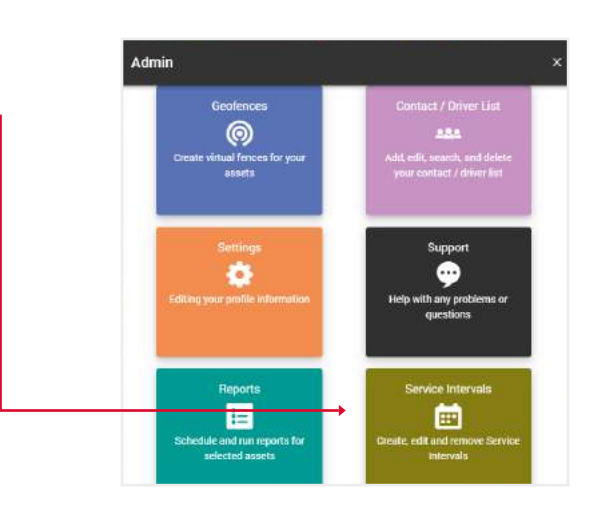

3. Перед вами відкриється розділ з вашими інтервалами обслуговування, де ви можете редагувати їхні дані, видаляти або створювати нові.

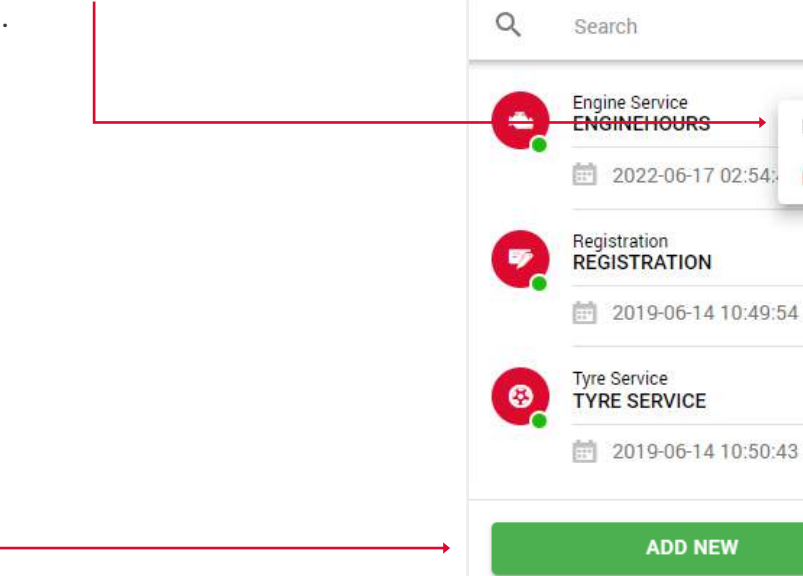

÷

Service Intervals

Edit

Delete

:

:

4. Заповніть поля та натисніть Зберегти, щоб завершити.

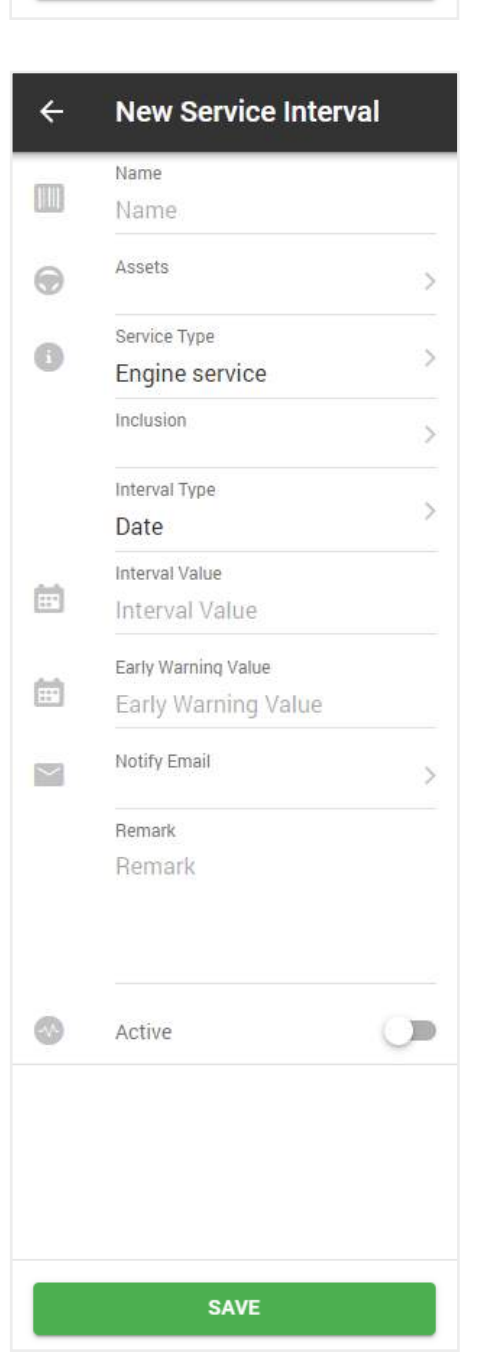

# 6. ОГЛЯД ЗВІТІВ

Клацніть на іконку Головного меню.
 ▲ Asset List 
 Виберіть блок Звіти.

Ô

E

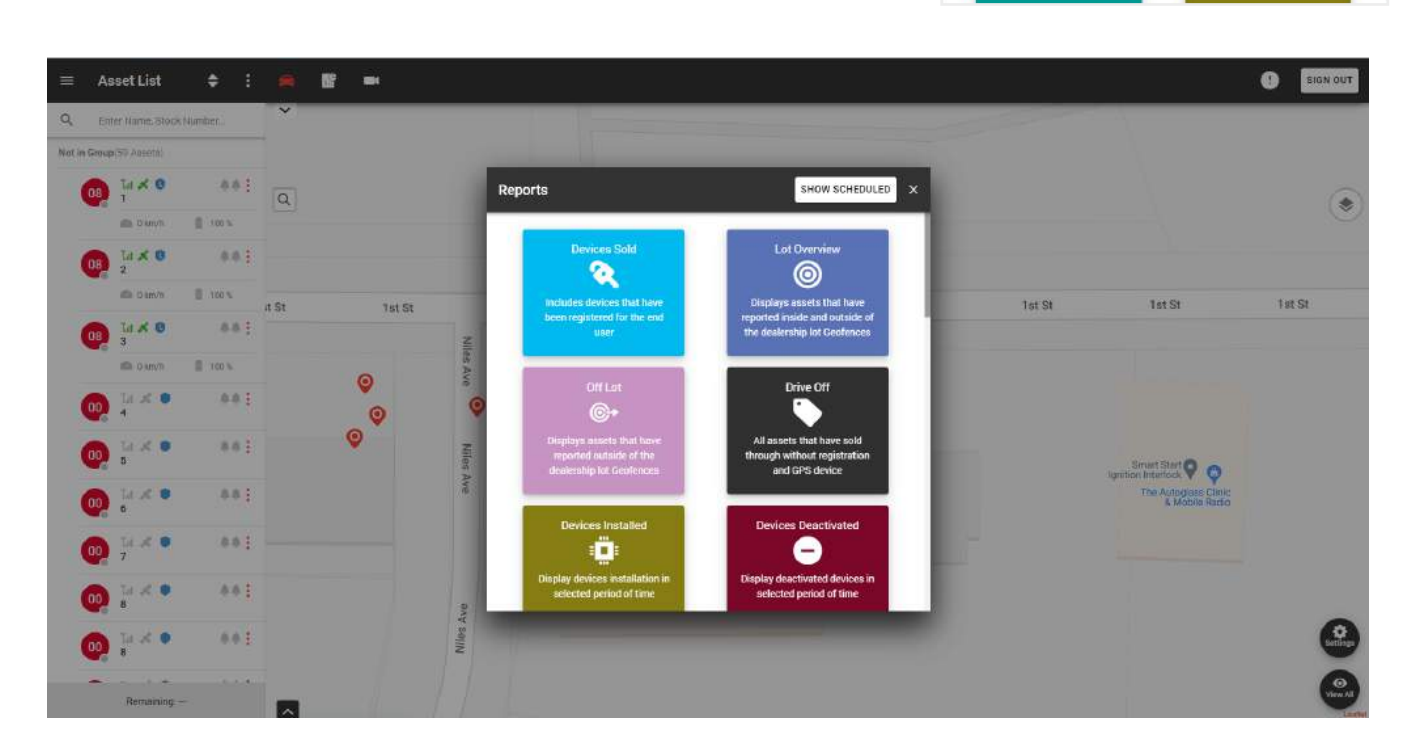

У цьому спливаючому вікні ви можете виконати такі звіти:

- Продані пристрої включає пристрої, які були зареєстровані для кінцевого користувача.
- Огляд лота відображає активи, які звітували про входження/покидання дилерської геозони.
- За межами лоту відображає активи, які залишали дилерську геозону.
- Від'їзд усі активи, які були продані без реєстрації та GPS-пристрою.
- Встановлені пристрої відображення встановлених пристроїв.
- Деактивовані пристрої відображення деактивованих пристроїв.

- Звіт про алярми відображення алярмів, що спрацювали, за вказаний період часу.
- Плейбек відображення маршруту активу за обраний період часу.
- Огляд обслуговування відображає огляд інтервалів обслуговування.
- Вимкнення живлення відображає активи, на яких було вимкнено живлення.
- Огляд геозон відображає активи, які входили/покидали геозони.
- Податковий кредит на паливо звіт про податковий кредит на паливо.
- Звіт по автопарку звіт по автопарку.
- Список активів оглядовий звіт про активи.
- Низький заряд батареї активи, у яких рівень заряду батареї нижчий за встановлений.
- Не звітує відображає активи, які не відповідали протягом встановленого терміну.
- Податок на додаткові пільги надає звіт про податок на додаткові пільги.

Розділ з Автоматизованими звітами знаходиться в правому верхньому кутку спливаючого вікна, коли ви натискаєте кнопку Показати заплановані. Принцип створення такий самий, як і в простих звітів, за винятком того, що ці звіти надсилатимуться на вказаний е-mail протягом певного періоду часу.

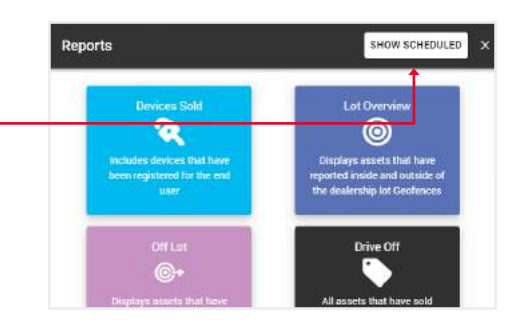

### 6.1. СТВОРЕННЯ НОВОГО ЗВІТУ

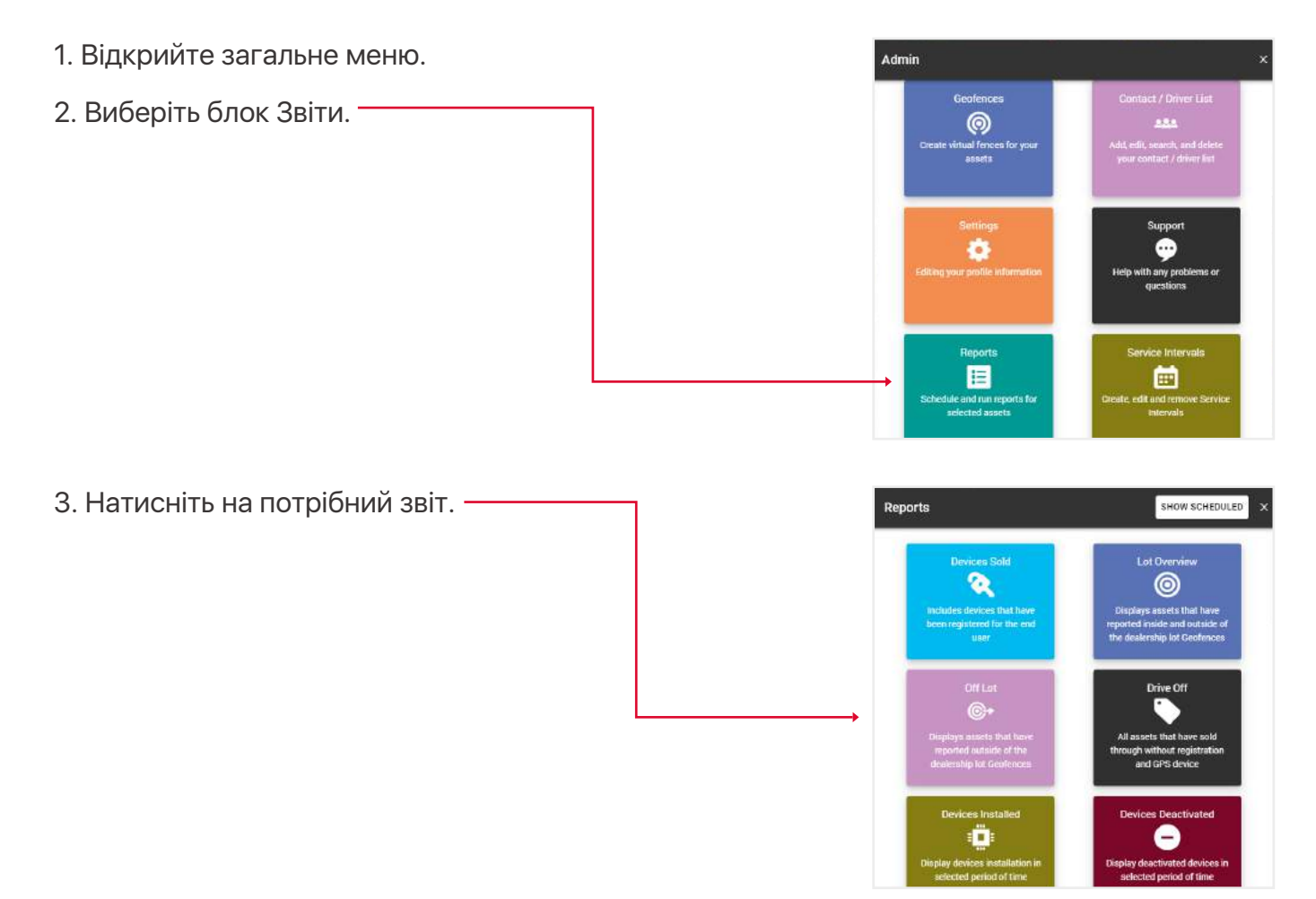

4. Заповніть поля та натисніть кнопку Відправити, щоб завершити.

| и, | ÷ | Run Report                           |
|----|---|--------------------------------------|
|    |   | <sup>Түре</sup><br>Alarm Report      |
|    | 0 | Assets<br>Karratha QT EE 500, Jets > |
|    |   | Select all by default                |
|    | ۲ | Alerts<br>CUSTOM, Defence, Enter >   |
|    |   | Select all by default                |
|    | O | Period of Time 6 Hours               |
|    |   | Display addresses                    |
|    |   | SUBMIT                               |

Відкриється таблиця з даними, які можна зберегти у форматах Excel, CSV або PDF. Кнопка Друк відкриває вікно друку, якщо ваш комп'ютер підключено до принтера. Кнопка Отримати всі адреси показує адреси у стовпчику Адреса. Ви також можете показати адресу окремо, натиснувши на рядок Показати адресу у стовпчику Адреса. Alarm Report Time Period 12 Hours GET ALL ADDRESSES CSV Show 10 entries Search: T Voltage(V) Map Coordinates Alert Name Appet Name INEI Date, time Hu/24 Speed 0 -34 5485, 150,7860 Ignition Off Sydney QT 735 0000142170222684 0 11/07/2022 02:12:28 On 0 Show Address Corolla Corolla White 0 -34.5485, 150,7860 Sydney 0T 735 0000142170222884 11/07/2022 10:44:59 Ignition On 0 0n 0 Show Address Corolla Corolla White 0 -34.5485, 150.7860 Intrusion Alert Sydney 0T 735 0000142170222684 11/07/2022 10:45:00 .0n Show Address Corolla 0 -\$3,8781, 150,9439 Ignition Off Sydney QT 735 0000142170222884 11/07/2022 12:23:48 00 6 Show Address Corolla Corolla Showing 1 to 4 of 4 entries

Зверніть увагу, якщо ви передумаєте і вирішите вибрати інший тип звіту, вам не доведеться повертатися до меню. Ви також можете згенерувати будь-який тип звіту за допомогою верхнього поля Тип звіту. Коли ви натиснете на нього, з'явиться випадаючий список.

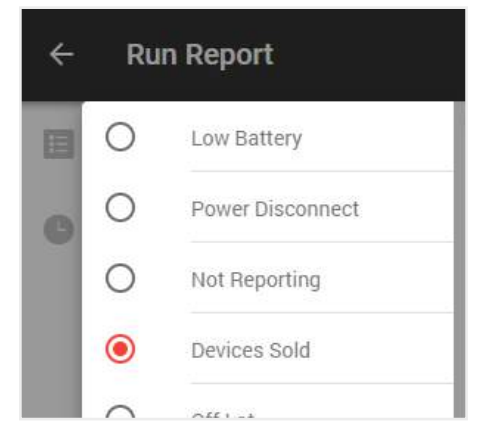

## 6.2. СТВОРЕННЯ НОВОГО АВТОМАТИЧНОГО ЗВІТУ

- 1. Відкрийте Головне меню.
- 2. Виберіть блок Звіти.

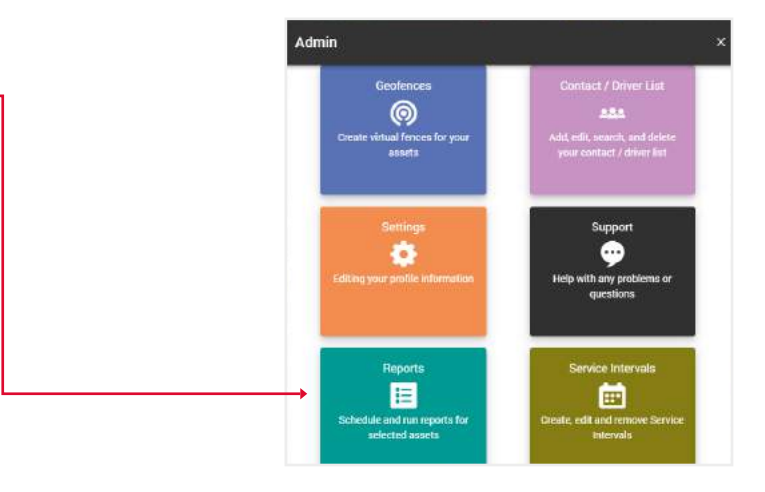

3. Натисніть на кнопку Показати заплановані.

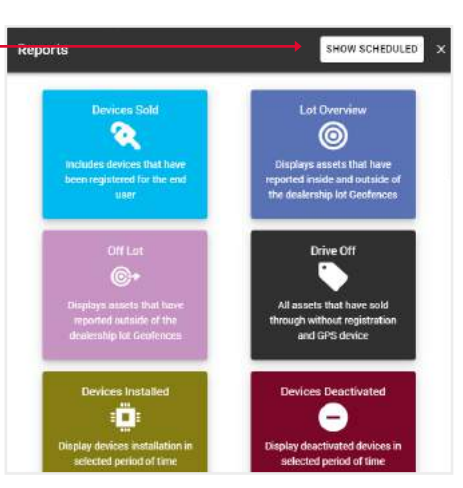

 Перед вами відкриється розділ з вашими автоматизованими звітами, де ви можете редагувати їхні дані, видаляти або створювати нові.

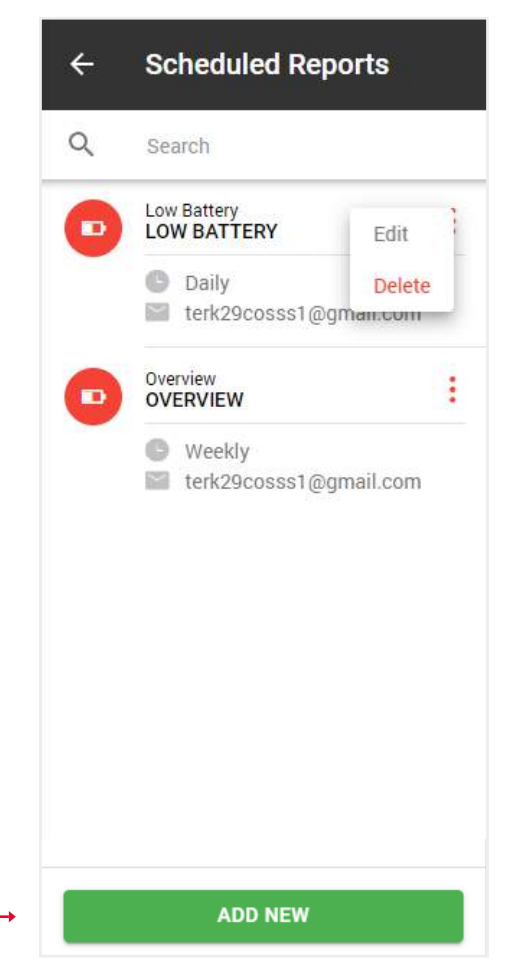

5. Коли ви натиснете на кнопку Додати новий, відкриється спливаюче вікно з типами звітів. Виберіть той, який вам потрібен.

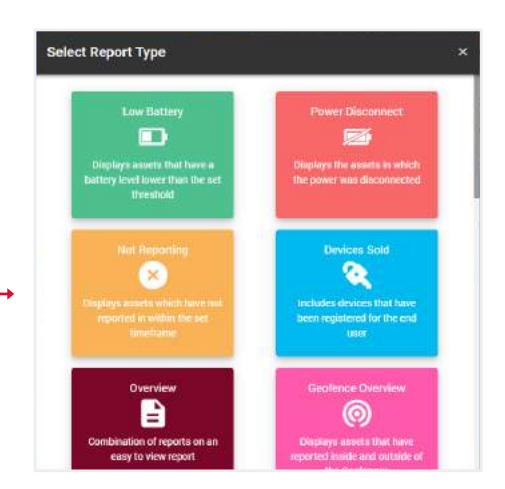

Schedule New Report

÷

6. Перед вами відкриється форма, як і при створенні простих звітів, за винятком того, що вам потрібно вказати тип звіту: щоденний, щотижневий або щомісячний, а також електронну пошту, на яку він повинен бути відправлений.

7. Натисніть кнопку Зберегти, — після чого цей звіт з'явиться в списку ваших автоматичних звітів.

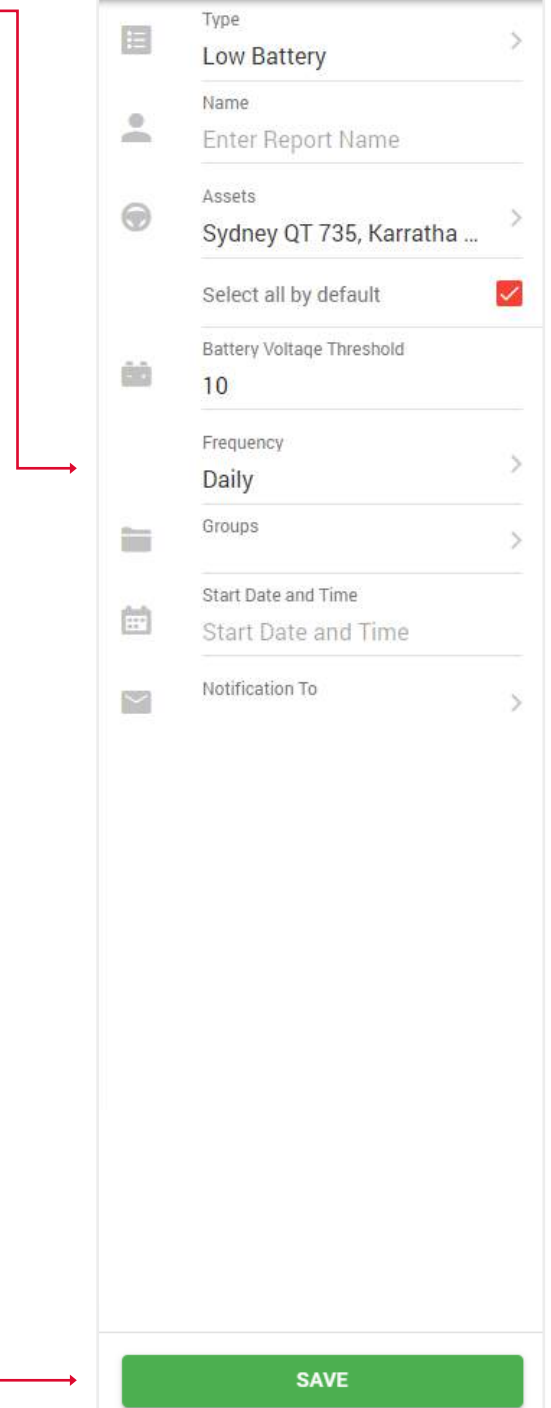

### 6.3. СТВОРЕННЯ ПОДАТКОВОГО ЗВІТУ ПРО ДОДАТКОВІ ПІЛЬГИ

- 1. Відкрийте Головне меню.
- 2. Виберіть блок Звіти.

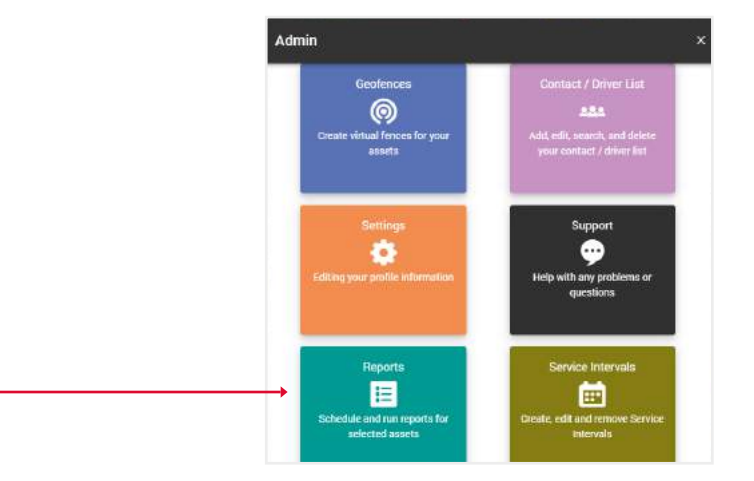

3. Виберіть податковий звіт про додаткові пільги.

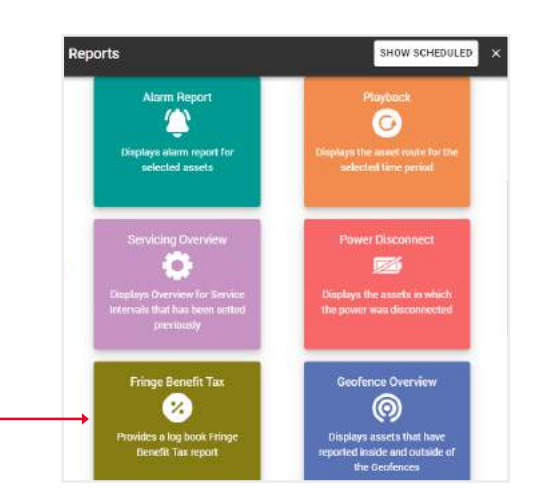

4. Заповніть поля і натисніть кнопку Підтвердити, - щоб завершити.

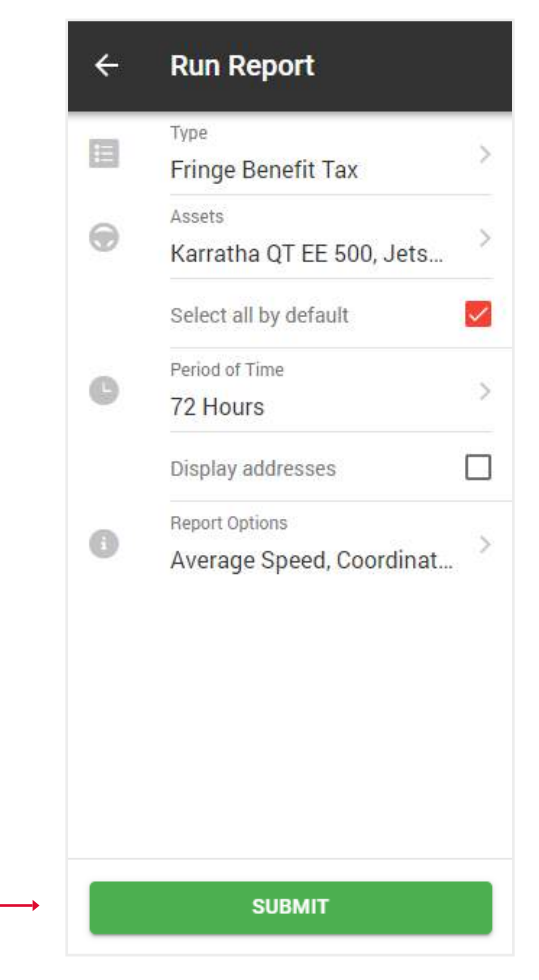

Ви побачите таблицю з графіками із загальними даними для вибраних активів. Натисніть кнопку Показати на потрібному активі.

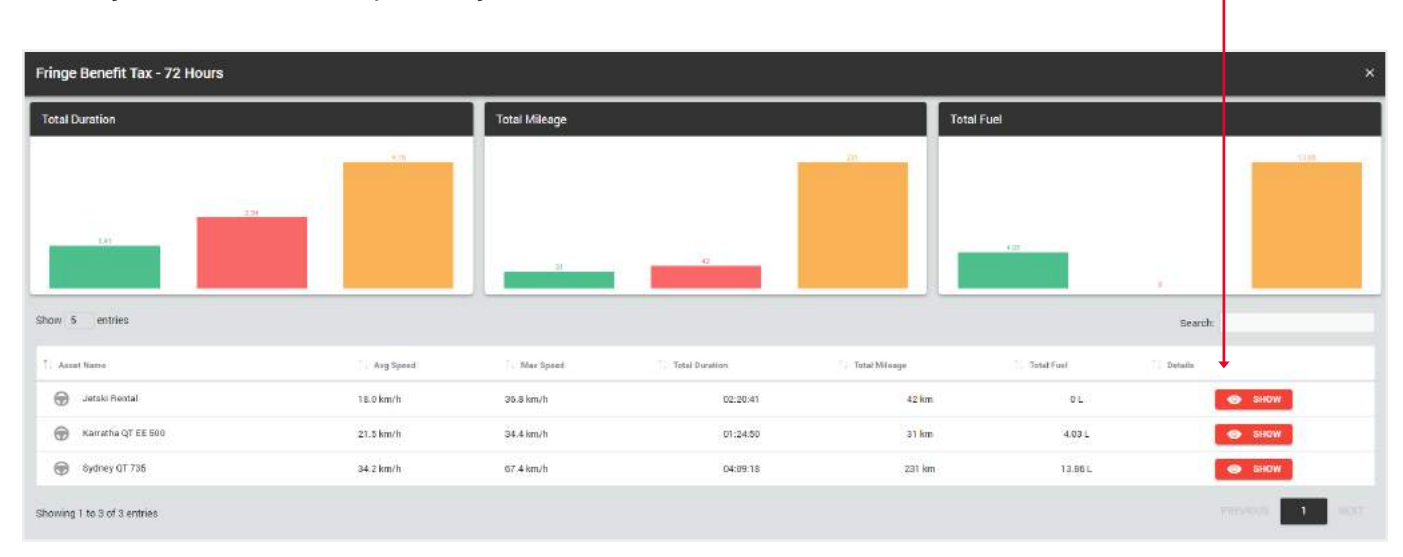

Ви побачите таблицю з даними поїздок. Відмітьте галочками ті поїздки, які були робочими, і натисніть кнопку Підтвердити. Решта поїздок будуть позначені як приватні.

| Fringe Benefit Tax                                                               |                                          |                     |                                |                   |
|----------------------------------------------------------------------------------|------------------------------------------|---------------------|--------------------------------|-------------------|
| Please, select Business journeys in the table below, all other(unchecked) will b | marked as Private.                       |                     |                                |                   |
| Show 10 entries                                                                  |                                          |                     | SELECT ALL SELECT NONE         | GET ALL ADDRESSES |
| Vehicle / Driver + Start Time Stop Time                                          | 1. Denstrom 1. Distance 1. Starl Address | Start Coordinates   | Shop Addiress Stop Coordinates | - Pleyback        |
| Ø <b>∳iskillenkel 85.07/2000</b> 21 at 12 00/07/2002 21 at 13                    | annan ala alamadan                       | 2116562, 21 26610   |                                | SHOW              |
| 😰 Jetski Rental 09/07/2022 19:09:02 09/07/2022 19:30:20                          | 00:21:18 12 km Show Address              | 34.05097, -81.25293 | Show Address 34,10593, 31,3550 | SHOW              |
| Jetski Rental 09/07/2022 17:10:08 09/07/2022 17:55:06                            | 00:44:58 6 km Bhow Address               | 34.04341,-81.23180  | Show Address 34.05726, 81.2529 | SHOW              |
| □ Jetski Rental 09/07/2022 14:46:45 09/07/2022 15:44:11                          | 00:57:26 22 km Show Address              | 34.10594,-81.36621  | Show Address 34.04323, 81.2321 | SHOW              |
| Showing 1 to 4 of 4 entries 2 rows selected                                      |                                          |                     |                                | 1 1007            |
|                                                                                  |                                          | SUBMIT              |                                |                   |

Ви побачите фінальну версію звіту зі статистикою робочих та приватних поїздок.

| Fringe | Benefit Tax                      |                     |                     |          |               |             |          |               |        |                |              |     |                |                   |            |           |
|--------|----------------------------------|---------------------|---------------------|----------|---------------|-------------|----------|---------------|--------|----------------|--------------|-----|----------------|-------------------|------------|-----------|
| 0      | Voort Nome: Jetski Rental        | in Make S           | ieadoo              |          |               |             |          |               |        |                |              | •   | Average Spee   | •d                | 18.        | .0 km/h   |
|        | hegistration: n/a                | 📾 Model:            | 2020                |          |               |             |          |               |        |                |              | •   | Maximum Sp     | eed               | 36         | 8 km/h    |
| -04    | Engine Capacity O cc             | Color n             | /a                  |          |               |             |          |               |        |                |              | 嘏   | Total Duratio  | n.                | o          | 2:20:41   |
|        | Ferriod Ellari: 09/07/2022 14:44 | 5:45 📾 Vinici n/    | a                   |          |               |             |          |               |        |                |              |     | Total Mileaor  |                   |            | 42 km     |
| 首      | Feriod End: 09/07/2022 21:18     | 14                  |                     |          |               |             |          |               |        |                |              | 100 | -              |                   | mana       |           |
|        |                                  |                     |                     |          |               |             |          |               |        |                |              |     | Total Mileage  | (business/private | e) 14 km ; | / 28 km   |
|        |                                  |                     |                     |          |               |             |          |               |        |                |              | 1月1 | Total Fuel     |                   |            | DL        |
|        |                                  |                     |                     |          |               |             |          |               |        |                |              | 酚   | Total Fuel (b) | niness/private)   | 0.001      | /0.00 L   |
|        |                                  |                     |                     |          |               |             |          |               | GET AL | ADDRESSES      | <b>1</b> 100 |     | PDF            | a cav             |            | PRINT     |
|        |                                  |                     |                     |          |               |             |          |               |        |                |              |     | _              | _                 | -          |           |
| Show 1 | entries                          |                     |                     |          |               |             |          |               |        | Search         |              |     | ot             | umey Purpose      | Multi Us   | se >      |
| 11 Jac | ney Purpose                      | + Start Time        | Stop Time           | Duration | Start Mileage | End Milwage | Distance | Start Address | Sta    | rt Coordinates | Biop Address |     |                | Step Coord        | finates .  | Nas S     |
| Busir  | vess Jetski Rental               | 09/07/2022 21:01:15 | 09/07/2022 21:18:14 | 00.16.59 | 3005.00 km    | 3007.00 km  | 2 km     | Show Address  | 34.106 | 03, -81 30613  | Show Address |     |                | 34.10597, -81     | 36620 1    | 12.1 km/ł |
| Busir  | Jetski Rental                    | 09/07/2022 19:09:02 | 09/07/2022 19:30:20 | 00/21:18 | 2993.00 km    | 3005.00 km  | 12 km    | Show Address  | 34.050 | 97, -81 26293  | Show Address |     |                | 34.10593, -61     | 36609 3    | 36.8 km/t |
| Ptiya  | te Jetski Rental                 | 09/07/2022 17:10:08 | 09/07/2022 17:55:06 | 00:44:58 | 2987.00 km    | 2993.00 km  | 5 km     | Show Address  | 34.043 | 41, -81,23180  | Show Address |     |                | 34,05726, -81     | 26292 1    | 10 km/h   |
| Ptiva  | te Jetski Rental                 | 09/07/2022 14:46:45 | 09/07/2022 15:44:11 | 00.57.26 | 2965.00 km    | 2987.00 km  | 22 km    | Show Address  | 34,105 | 94, -81 30621  | Show Address |     |                | 34 04323, -81     | 23210      | 24 km/b   |

Т

## 6.4 СТВОРЕННЯ АВТОМАТИЧНОГО ПОДАТКОВОГО ЗВІТУ ПРО ДОДАТКОВІ ПІЛЬГИ

- Відкрийте загальне меню.
   Виберіть блок Звіти.
   Виберіть блок Звіти.
   Соласт / Diver List 2.2.
   Соласт / Diver List 2.2.
   Анд ей: search; and delare you contact / diver for ear asers
   Serting:
   Serting:
   Serting:
   Serting:
   Serting:
   Serting:
   Serting:
   Serting:
   Serting:
   Serting:
   Serting:
   Serting:
   Serting:
   Serting:
   Serting:
   Serting:
   Serting:
   Serting:
   Serting:
   Serting:
   Serting:
   Serting:
   Serting:
   Serting:
   Serting:
   Serting:
   Serting:
   Serting:
   Serting:
   Serting:
   Serting:
   Serting:
   Serting:
   Serting:
   Serting:
   Setting war policie information
- 3. Натисніть на кнопку Показати заплановане. -

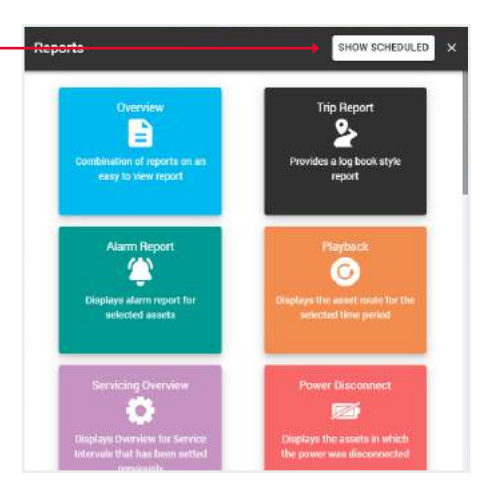

4. Натисніть кнопку Додати новий.

| 0 | Low Battery<br>LOW BATTERY                        | Edit               |  |
|---|---------------------------------------------------|--------------------|--|
|   | <ul> <li>Daily</li> <li>terk29cosss1@g</li> </ul> | Delete<br>)Man.com |  |
| O | Overview<br>OVERVIEW                              |                    |  |
|   |                                                   |                    |  |
|   | ● Weekly<br>■ terk29cosss1@0                      | amail.com          |  |
|   | G Weekly<br>⊠ terk29cosss1@q                      | gmail.com          |  |
|   | ● Weekly<br>■ terk29cosss1@g                      | gmail.com          |  |
|   | ● Weekly<br>■ terk29cosss1@4                      | gmail.com          |  |
|   | ● Weekly<br>■ terk29cosss1@g                      | jmail.com          |  |

6. Щоб створити Щоденний звіт, у полі Частота,

Це означає, що починаючи з цієї дати кожного дня

і виберіть Дату і час початку - ————

ви отримуватимете звіт за день

виберіть Щоденний

у зазначений час.

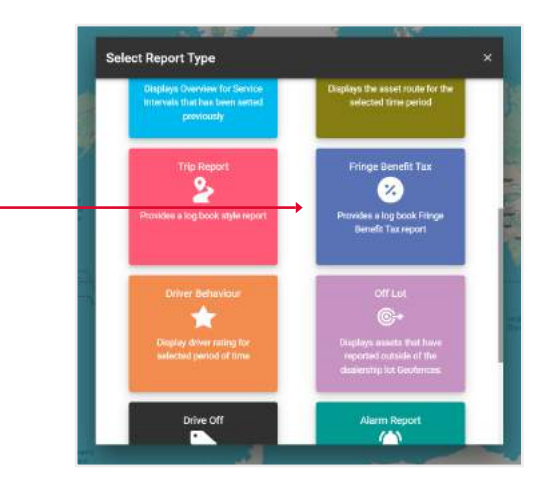

÷ **Schedule New Report** Туре ΙΞ Fringe Benefit Tax Name -Enter Report Name Assets 0 > Sydney QT 735, Seadoo R ... Select all by default  $\checkmark$ Frequency > Daily Groups > Start Date and Time \*\*\* Start Date and Time Notification To  $\sim$ > SAVE

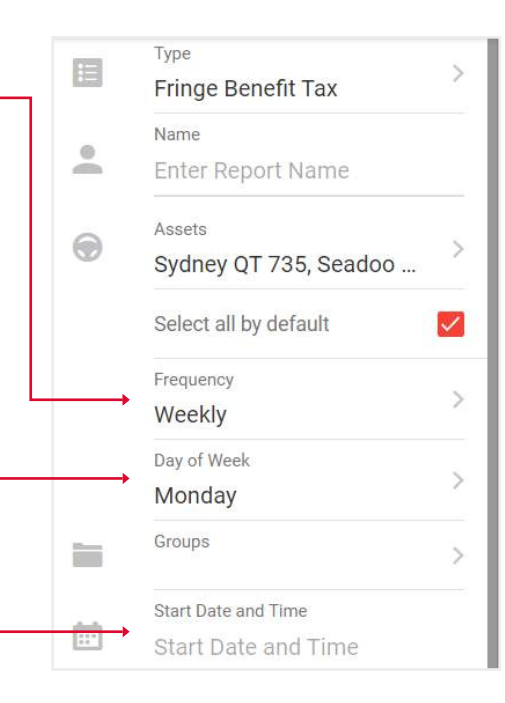

8. Щоб створити Щомісячний звіт, у полі Частота,

виберіть Щомісячний, —

потім виберіть День місяця, —

а також дату і час початку - —

Це означає, що кожного місяця, у вказаний день, починаючи з дати початку, ви будете отримувати щомісячний звіт у зазначений час.

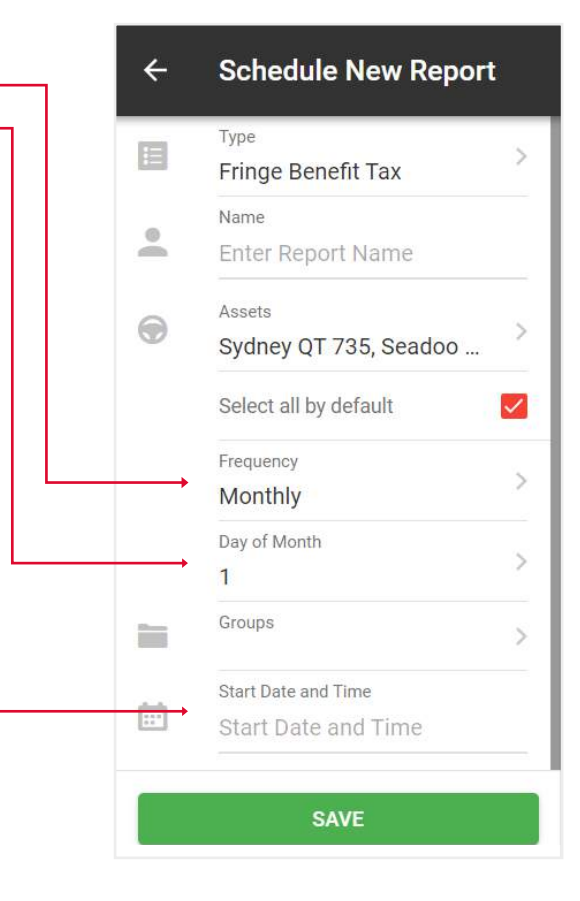

9. Після заповнення полів натисніть Відправити для завершення.

#### ← Schedule New Report

| Fringe Benefit Tax   Name   Enter Report Name   Assets   Sydney QT 735, Seadoo R   Select all by default   Frequency   Monthly   Day of Month   1   Groups   Start Date and Time   01/06/2024                                                                                                    |      | Туре                    |              |
|----------------------------------------------------------------------------------------------------|------|-------------------------|--------------|
| <ul> <li>Name</li> <li>Enter Report Name</li> <li>Assets</li> <li>Sydney QT 735, Seadoo R</li> <li>Select all by default</li> <li>Frequency</li> <li>Monthly</li> <li>Day of Month</li> <li>1</li> <li>Groups</li> <li>Start Date and Time</li> <li>01/06/2024</li> <li>Notification To</li> </ul>                                                                                                    |      | Fringe Benefit Tax      | >            |
| <ul> <li>Enter Report Name</li> <li>Assets</li> <li>Sydney QT 735, Seadoo R</li> <li>Select all by default</li> <li>Frequency</li> <li>Monthly</li> <li>Day of Month</li> <li>1</li> <li>Groups</li> <li>Start Date and Time</li> <li>01/06/2024</li> <li>Notification To</li> </ul>                                                                                                    |      | Name                    |              |
| <ul> <li>Assets</li> <li>Sydney QT 735, Seadoo R</li> <li>Select all by default</li> <li>Frequency</li> <li>Monthly</li> <li>Day of Month</li> <li>1</li> <li>Groups</li> <li>Start Date and Time</li> <li>01/06/2024</li> <li>Notification To</li> </ul>                                                                                                    | -    | Enter Report Name       |              |
| <ul> <li>Sydney QT 735, Seadoo R</li> <li>Select all by default</li> <li>Frequency</li> <li>Monthly</li> <li>Day of Month</li> <li>1</li> <li>Groups</li> <li>Start Date and Time</li> <li>01/06/2024</li> <li>Notification To</li> </ul>                                                                                                    | 0    | Assets                  |              |
| Select all by default Frequency Monthly Day of Month 1 Groups Start Date and Time 01/06/2024 Notification To                                                                                                    |      | Sydney QT 735, Seadoo R | 1            |
| Frequency<br>Monthly<br>Day of Month<br>1<br>Groups<br>Start Date and Time<br>01/06/2024<br>Notification To                                                                                                    |      | Select all by default   | $\checkmark$ |
| Monthly Day of Month 1 Groups Start Date and Time 01/06/2024 Notification To                                                                                                    |      | Frequency               | 1            |
| Day of Month 1 Groups Start Date and Time 01/06/2024 Notification To                                                                                                    |      | Monthly                 | 7            |
| 1         Groups         Start Date and Time         01/06/2024         Image: Start Date and Time         Notification To                                                                                                    |      | Day of Month            |              |
| Groups Start Date and Time 01/06/2024 Notification To                                                                                                    |      | 1                       | 2            |
| Start Date and Time 01/06/2024  Notification To                                                                                                    |      | Groups                  | >            |
| Image: Contract of the second second seco |      | Start Date and Time     |              |
| Notification To                                                                                                    |      | 01/06/2024              |              |
|                                                                                                    | 1987 | Notification To         |              |
|                                                                                                    |      |                         | >            |
|                                                                                                    |      |                         |              |
|                                                                                                    |      |                         |              |
|                                                                                                    |      |                         |              |
|                                                                                                    |      |                         |              |
|                                                                                                    |      |                         |              |
| SUBMIT                                                                                                    |      | SUDMIT                  |              |